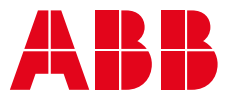

KÄYTTÖOPAS

# **PowerValue 11 T G2** 6 kVA B / 6 kVA B2 / 6 kVA S 10 kVA B / 10 kVA B2 / 10 kVA S

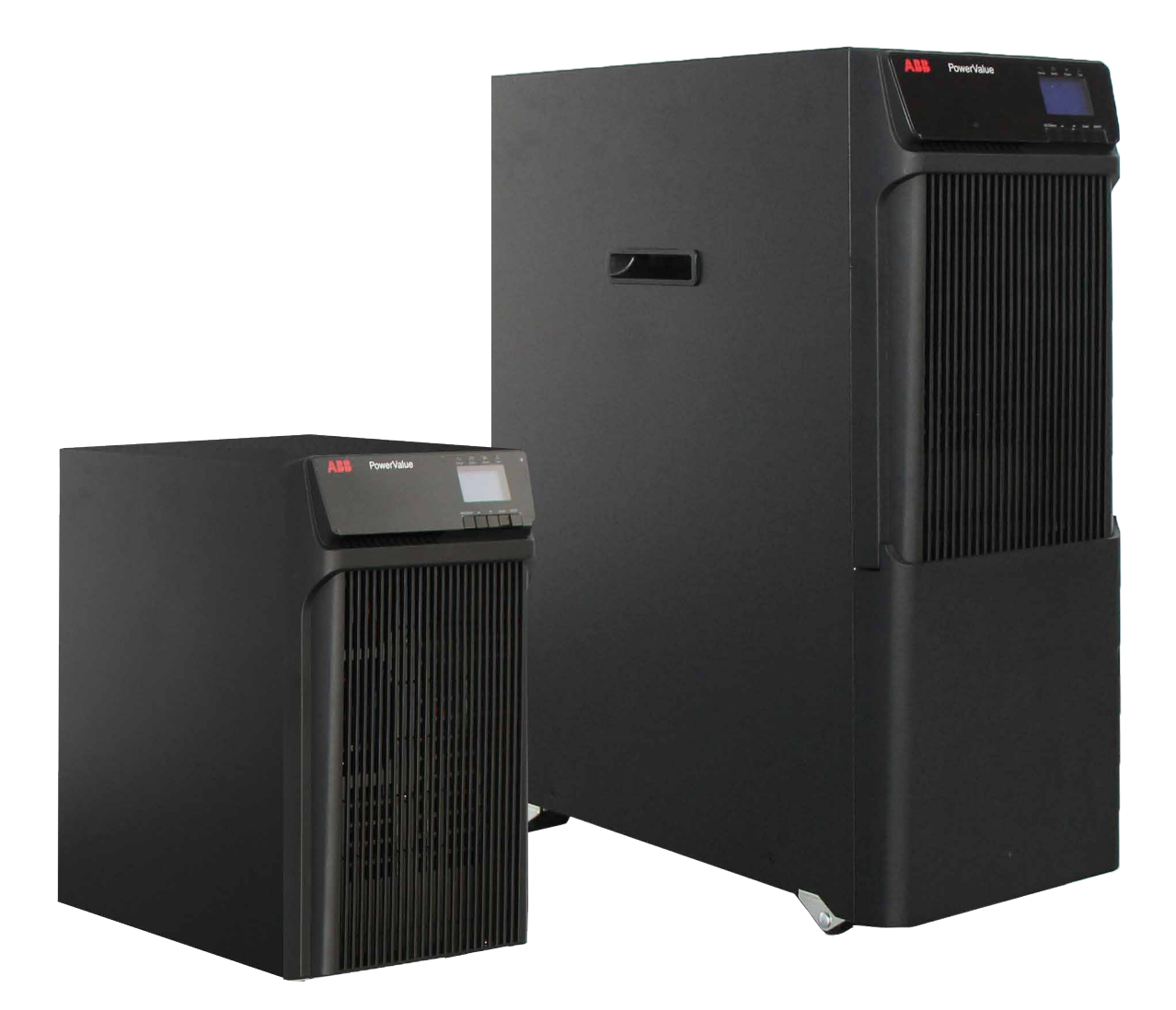

**PowerValue 11 T G2** 6 kVA B / 6 kVA B2 / 6 kVA S 10 kVA B / 10 kVA B2 / 10 kVA S

L

# Tämä ohjekirja

### Asiakirjan tiedot

| Tiedoston nimi    | : | 04-3628_ABB_OPM_PVA11 6-10kVA-T_G2_FI_REV-C |  |
|-------------------|---|---------------------------------------------|--|
| UPS-malli         | : | PowerValue 11 T 2 6-10 kVA B/B2/S           |  |
| Julkaisupäivä     | : | 6.4.2018                                    |  |
| Julkaisija        | : | Tuotemarkkinointi                           |  |
| Tarkistanut       | : | Tutkimus- ja kehitysosasto                  |  |
|                   |   | Huolto- ja varaosamyynti                    |  |
| Tuotenumero       | : | 04-3628                                     |  |
| Asiakirjan numero | : | -                                           |  |
| Versio            | : | С                                           |  |
|                   |   |                                             |  |

### Turvallisuusmerkit ja varoitukset

Tässä käyttöoppaassa käytetään seuraavia merkkejä, joiden selitykset on lueteltu alla.

| 4 | Tämä merkki yhdessä huomiosanan "VAARA" kanssa tarkoittaa välitöntä sähköiskun vaaraa.<br>Turvallisuushuomautuksen noudattamatta jättäminen voi aiheuttaa henkilövahingon,<br>hengenvaaran tai laitevaurioita. |
|---|----------------------------------------------------------------------------------------------------|
|   | Tämä merkki yhdessä huomiosanan "VAROITUS" kanssa tarkoittaa mahdollista vaaratilannetta.<br>Sen noudattamatta jättäminen voi aiheuttaa henkilövahingon, hengenvaaran tai laitevaurioita.                      |
| i | Tämä merkki yhdessä huomiosanan "HUOMAUTUS" kanssa tarkoittaa hyödyllisiä vinkkejä<br>tai tärkeää tietoa tuotteen käytöstä. Tämä merkki ja sen ohessa oleva lauseke eivät tarkoita<br>vaaratilannetta.         |
|   | Tämä merkki tarkoittaa, että sinun tulee lukea käyttöopas/opaskirjanen ennen kuin aloitat työt<br>tai ennen kuin aloitat laitteiston tai koneen käytön.                                                        |
|   | Kierrätä.                                                                                                    |
| X | Ei saa hävittää sekajätteen mukana.                                                                                                    |

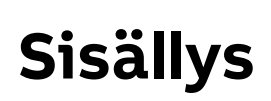

| 1 | Tärko<br>1.1                                                                | irkeät turvallisuusohjeet |                                                             |          |  |  |  |
|---|-----------------------------------------------------------------------------|---------------------------|-------------------------------------------------------------|----------|--|--|--|
|   | 1.1         Ray (lajali valuto)           1.2         Vmnäristön olosuhteet |                           |                                                             |          |  |  |  |
|   | 13                                                                          | Vakuu                     | itus turvallisuusvaatimusten mukaisuudesta sekä CF-merkintä | د<br>م   |  |  |  |
|   | 1.5                                                                         | Tiedu                     | etalut                                                      | 0<br>6   |  |  |  |
|   | 1.4                                                                         | Käytt                     | I leaustelut                                                |          |  |  |  |
| 2 | 1.5                                                                         | Kaytt                     |                                                             | 0        |  |  |  |
| 2 | HUON                                                                        |                           |                                                             |          |  |  |  |
|   | 2.1                                                                         | 042-1                     | aitteiden navitys ja kierratys                              | 8        |  |  |  |
|   |                                                                             | 2.1.1                     |                                                             | 8        |  |  |  |
|   |                                                                             | 2.1.2                     | Havittaminen Euroopan unionin uikopuolella                  | 8        |  |  |  |
| 3 | Asen                                                                        | nus                       |                                                             | 9<br>0   |  |  |  |
|   | 5.1                                                                         | 3 1 1                     | IJPS laitteen vastaanottaminen ja silmämääräinen tarkastus  | <b>د</b> |  |  |  |
|   |                                                                             | 312                       |                                                             | 9<br>9   |  |  |  |
|   |                                                                             | 3.1.2                     | IIPS-laitteen varastointi                                   | 9<br>9   |  |  |  |
|   | 32                                                                          | Kohte                     | en suunnittelu ja naikalleen asettelu                       | 10       |  |  |  |
|   | <b>J.</b> L                                                                 | 3 2 1                     | Asannuksan suunnittalu                                      | 10       |  |  |  |
|   |                                                                             | 322                       | Paikalleen asettelu                                         | 10       |  |  |  |
|   |                                                                             | 323                       | Asennus vhteen järjestelmäkehikkoon /torniasennus           | 10       |  |  |  |
|   |                                                                             | 3.231                     |                                                             | 10       |  |  |  |
|   |                                                                             | 3.232                     | 2 Ulkoiset akkumoduulit                                     | 11       |  |  |  |
|   | 3.3                                                                         | Yleise                    | t ominaisuudet                                              | . 12     |  |  |  |
|   |                                                                             | 3.3.1                     | UPS 6-10 kVA S                                              | 12       |  |  |  |
|   |                                                                             | 3.3.2                     | UPS 6-10 kVA B/B2                                           | 13       |  |  |  |
|   |                                                                             | 3.3.3                     | ,<br>Ulkoinen akkumoduuli                                   | 14       |  |  |  |
|   | 3.4                                                                         | Sähkö                     | asennus                                                     | . 15     |  |  |  |
|   |                                                                             | 3.4.1                     | Käyttöönotto                                                | 15       |  |  |  |
|   |                                                                             | 3.4.2                     | Suositellut kaapelien poikkipinta-alat ja sulakekoot        | 15       |  |  |  |
|   |                                                                             | 3.4.3                     | Liitännät                                                   | 16       |  |  |  |
|   |                                                                             | 3.4.4                     | Rinnankäyvän järjestelmän asennus                           | 17       |  |  |  |
| 4 | Käyt                                                                        | tö                        |                                                             | . 20     |  |  |  |
|   | 4.1                                                                         | Ohjau                     | spaneeli                                                    | . 20     |  |  |  |
|   |                                                                             | 4.1.1                     | Valintapainikkeet                                           | . 20     |  |  |  |
|   |                                                                             | 4.1.2                     | Tilan LED-merkkivalot                                       | . 20     |  |  |  |
|   |                                                                             | 4.1.3                     | Nestekidenäyttö                                             | 21       |  |  |  |
|   | 4.2                                                                         | Toimi                     | ntatila                                                     | . 22     |  |  |  |
|   | 4.3                                                                         | UPS-la                    | aitteen käynnistys ja sammutus                              | . 23     |  |  |  |
|   |                                                                             | 4.3.1                     | UPS-laitteen käynnistys                                     | 23       |  |  |  |
|   |                                                                             | 4.3.2                     | UPS-laitteen sammuttaminen                                  | 23       |  |  |  |
|   | 4.4                                                                         | Näytö                     | in toiminnot                                                | . 24     |  |  |  |
|   | 4.5                                                                         | Käytt                     | äjän asetukset                                              | . 25     |  |  |  |
|   | 4.6                                                                         | Neste                     | kidenäytön toiminta                                         | . 26     |  |  |  |
|   |                                                                             | 4.6.1                     | Main menu (Päävalikko)                                      | 26       |  |  |  |
|   |                                                                             | 4.6.2                     | UPS status menu (UPS:n tilavalikko)                         | 26       |  |  |  |
|   |                                                                             | 4.6.3                     | Measurement menu (Mittaustietojen valikko)                  | 27       |  |  |  |
|   |                                                                             | 4.6.4                     | Event log menu (Tapahtumalistavalikko)                      | 27       |  |  |  |
|   |                                                                             | 4.6.5                     | Control menu (Hallintavalikko)                              | 28       |  |  |  |
|   |                                                                             | 4.6.6                     | Identification menu (Laitetunnistevalikko)                  | . 28     |  |  |  |
|   |                                                                             | 4.6.7                     | Settings menu (Asetusvalikko)                               | 29       |  |  |  |

| 5    | Tieto | slijkenne 30                                               |  |  |  |  |  |  |
|------|-------|------------------------------------------------------------|--|--|--|--|--|--|
| 5    | 5.1   | RS-232-portti 30                                           |  |  |  |  |  |  |
|      | 5.2   | USB-portti                                                 |  |  |  |  |  |  |
|      | 5.3   | Virran katkaisu hätätilanteessa                            |  |  |  |  |  |  |
|      |       | 5.3.1 Dry IN                                               |  |  |  |  |  |  |
|      |       | 5.3.2 Dry OUT                                              |  |  |  |  |  |  |
|      | 5.4   | Verkonhallintakortti (lisävaruste)                         |  |  |  |  |  |  |
|      |       | 5.4.1 SNMP-sarjaverkonhallintakortin asennus (lisävaruste) |  |  |  |  |  |  |
|      |       | 5.4.2 Valvontaohjelmisto                                   |  |  |  |  |  |  |
| 6    | Vian  | etsintä                                                    |  |  |  |  |  |  |
| -    | 6.1   | Vikojen tunnistaminen ja korjaaminen                       |  |  |  |  |  |  |
|      | 6.2   | Hälvtysten hallinta                                        |  |  |  |  |  |  |
|      |       | UPS status menu                                            |  |  |  |  |  |  |
|      |       | Event log menu: Tapahtumavalikko                           |  |  |  |  |  |  |
|      | 6.3   | Hälytyksen hiljentäminen                                   |  |  |  |  |  |  |
| 7    | Tekn  | iset tiedot                                                |  |  |  |  |  |  |
|      |       |                                                            |  |  |  |  |  |  |
| Liit | te A. |                                                            |  |  |  |  |  |  |
| Liit | te B  |                                                            |  |  |  |  |  |  |

# Tärkeät turvallisuusohjeet

LUE NÄMÄ TURVALLISUUSOHJEET ENNEN KUIN LUET KÄYTTÖOPPAAN.

### 1.1 Käyttäjän varotoimenpiteet

Noudata aina tässä käyttöohjeessa annettuja ohjeita ja siinä kuvattuja varotoimia. Ohjeista poikkeaminen voi aiheuttaa sähköiskun tai tahattoman virransyötön katkeamisen.

ABB EI VASTAA UPS-JÄRJESTELMÄN VIRHEELLISESTÄ KÄYTÖSTÄ AIHEUTUNEISTA VAHINGOISTA.

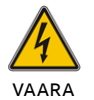

ÄLÄ POISTA RUUVEJA UPS-JÄRJESTELMÄSTÄ TAI AKKUKAAPISTA: SÄHKÖISKUN VAARA.

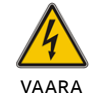

ETTÄ UPS ON MAADOITETTU! ASETA VAROITUSKYLTIT NÄKYVILLE PAIKOILLE KAIKKIIN PÄÄKYTKIMIIN.

SUURI VIKAVIRTA (VUOTOVIRTA). ENNEN

KUIN KYTKET PÄÄJOHDON, VARMISTA,

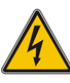

**JOTKA ON ASENNETTU** UPS-LAITTEESEEN, JA VAROITA NÄIN SÄHKÖLAITTEIDEN HUOLTOHENKILÖSTÖÄ SIITÄ, ETTÄ VIRTAPIIRI SYÖTTÄÄ UPS-LAITETTA.

VAARA

VAROITUSKYLTEISSÄ ON OLTAVA SEURAAVA TAI VASTAAVA TEKSTI: "ERISTÄ UPS-LAITE (UNINTERRUPTIBLE POWER SUPPLY) ENNEN KUIN KÄSITTELET TÄTÄ VIRTAPIIRIÄ."

### 1.2 Ympäristön olosuhteet

UPS-järjestelmä pystyy toimimaan suurimmalla hyötysuhteella, mikäli asennuspaikka on tässä oppaassa annettujen käyttöympäristöä koskevien parametrien mukainen. Mikäli käyttöympäristössä on paljon kosteutta tai pölyä, se voi aiheuttaa vahinkoja tai vikatilanteen. UPS-järjestelmä on aina suojattava sääoloilta ja suoralta auringonvalolta. Käyttöympäristön on täytettävä teknisissä tiedoissa annetut painoa, ilmavirtausta, kokoa ja turvaetäisyyksiä koskevat vaatimukset.

UPS-laitetta ei tule koskaan asentaa ilmatiiviiseen tilaan, tilaan, jossa on syttyviä kaasuja, tai ympäristöön, joka ei muuten ole alla annettujen ympäristövaatimusten mukainen. Mahdollisimman pitkän UPS-laitteen ja akkujen käyttöiän varmistamiseksi suositellaan ympäristöä, jonka lämpötila on 20-25 °C. UPS-laitteeseen kulkeutuvan jäähdytysilman lämpötila ei saa olla yli 40 °C ja sen kosteuden tulisi olla alle 95 prosenttia (kondensoitumaton).

### 1.3 Vakuutus turvallisuusvaatimusten mukaisuudesta sekä CE-merkintä

PowerValue 11 T G2 on suunniteltu, valmistettu ja markkinoitu laadunvalvontajärjestelmiä koskevan EN ISO 9001-standardin vaatimusten mukaisesti.

Nämä tuotteet ovat seuraavien direktiivien

yhteensopivuutta (EMC) koskeva direktiivi • 2011/65/EU Direktiivi tiettyjen vaarallisten aineiden (RoHS) käytön rajoittamisesta sähkö-

2014/35/EU Pienjännite-direktiivi
2014/30/EU Sähkömagneettista

ja elektroniikkalaitteissa

mukaisia:

Nämä tuotteet täyttävät lisäksi seuraavat tuotestandardit:

#### Taulukko 1: Standardit

|                                           | Tuotestandardit               |
|-------------------------------------------|-------------------------------|
| Turvallisuus                              | IEC/EN 62040-1: 2008+A1: 2013 |
| Sähkömagneettinen<br>yhteensopivuus (EMC) | IEC/EN 62040-2: 2006          |
| Suorituskyky                              | IEC/EN 62040-3                |
| ESD                                       | IEC 61000-4-2: Taso 3         |
| Säteilevät häiriöt                        | IEC 61000-4-3: Taso 3         |
| EFT                                       | IEC 61000-4-4: Taso 4         |
| Jännitepiikit                             | IEC 61000-4-5: Taso 4         |
| Sähkömagneettiset häiriöt                 | IEC 61000-4-6: Taso 3         |
| Johtuvat magneettiset<br>häiriöt          | IEC 61000-4-8: Taso 4         |
| Tietyt vaaralliset aineet<br>(RoHS)       | IEC/EN50581:2012              |

### 1.4 Tiedustelut

UPS-järjestelmiä koskevat tiedustelut tulee osoittaa paikalliselle ABB:n toimipaikalle tai ABB:n valtuuttamalle edustajalle. Selvitä ja kirjaa ylös laitteen sarjanumero ja sen mallin numero, ennen kuin otat yhteyttä ABB:hen tai ABB:n valtuuttamaan edustajaan. Sarjanumero on tuotteen nimikilvessä. Lisätietoja vianpaikannuksesta voit lukea luvusta 6.

### 1.5 Käyttö

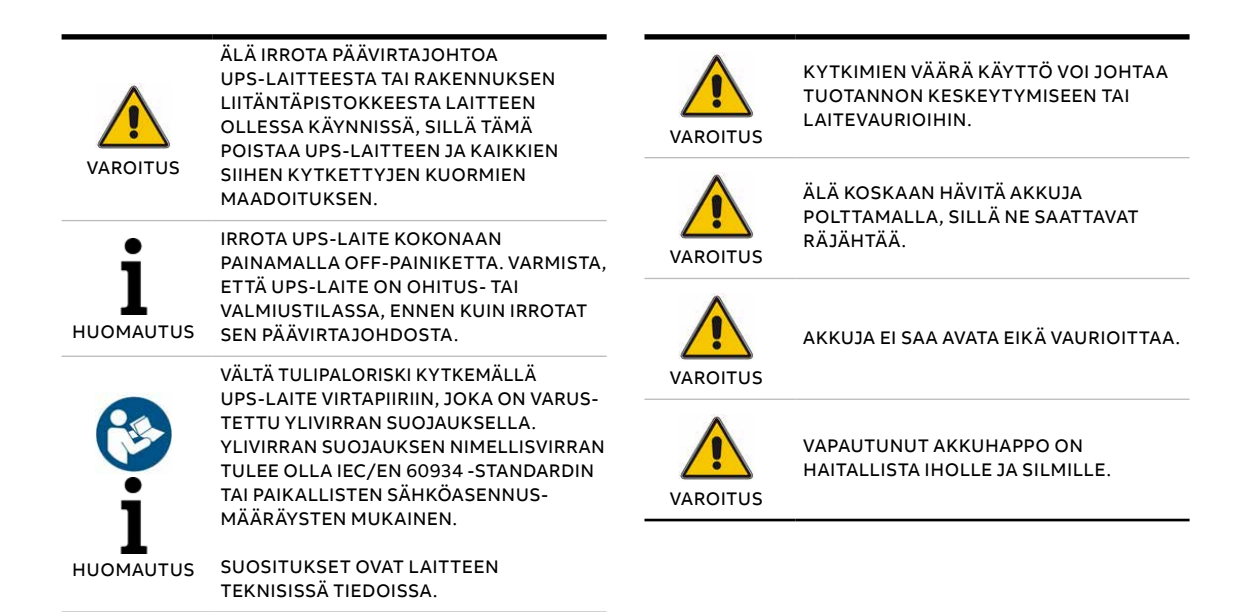

# 2 Huolto

**PowerValue 11 T G2** -UPS-laite tarvitsee vain vähän huoltoa.

Lataa UPS-laite säännöllisesti, jolloin maksimoit akkujen käyttöiän. Kun UPS-laite on kytketty verkkosyöttöön, se lataa akut ja estää niiden ylilatautumisen sekä ylipurkautumisen.

- Vaihda akut uusiin, kun niiden käyttöikä ylittyy (noin 3–5 vuotta, kun ympäristön lämpötila on 25 °C). Varaosia tarvitessasi ota yhteyttä paikalliseen ABB:n toimipaikkaan tai ABB:n valtuuttamaan edustajaan.
- Lataa UPS-laite 4–6 kuukauden välein, ellei sitä käytetä säännöllisesti.
- Alueilla, joilla lämpötila on jatkuvasti korkealla tasolla, tulee akut ladata ja purkaa kahden kuukauden välein. Latausajan tulisi olla tavallisesti vähintään 12 tuntia.
- Vaihda akku uuteen, kun se tyhjenee alle puolessa ilmoitetusta ajasta täyteen lataamisen jälkeen. Tarkista akun kytkentä tai ota yhteyttä paikalliseen jälleenmyyjään, jolta voit tilata uuden akun.

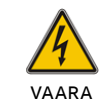

UPS-LAITTEEN SISÄLLÄ SIJAITSEVAT KOMPONENTIT OVAT LIITETYT AKKUUN MYÖS SILLOIN, KUN UPS-LAITE EI OLE KYTKETTY VERKKOSYÖTTÖÖN.

IRROTA AKUT ENNEN KUNNOSSAPITO-

TAI HUOLTOTOIMIEN ALOITTAMISTA.

HUOLEHDI, ETTEI LAITTEESEEN TULE VIRTAA JA ETTEI KONDENSAATTORISSA TAI KONDENSAATTORIN VIRTAKISKON

LIITTIMISSÄ OLE VAARALLISTA

JÄNNITETTÄ.

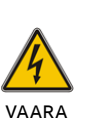

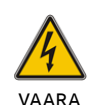

AKUN VIRTAPIIRI EI OLE ERISTETTY TULOJÄNNITTEESTÄ. AKUN NAPOJEN JA MAAN VÄLILLÄ VOI ESIINTYÄ VAARALLISIA JÄNNITTEITÄ. VARMISTA JÄNNITTEETTÖMYYS ENNEN HUOLTOTOIMIIN RYHTYMISTÄ.

AKKU VOI AIHEUTTAA SÄHKÖISKUN VAARAN JA SUUREN OIKOSULKUVIRRAN. SEURAAVIA VAROTOIMENPITEITÄ ON NOUDATETTAVA AKKUJA KÄSITELTÄESSÄ:

- RIISU RANNEKELLOT, SORMUKSET JA MUUT METALLIESINEET
- KÄYTÄ ASIANMUKAISIA HENKILÖSUOJAIMIA PAIKALLISEN LAINSÄÄDÄNNÖN JA SÄÄNTÖJEN MUKAISESTI
  - KÄYTÄ LIEKIN- JA VALOKAARENKESTÄVIÄ KOKO KEHON SUOJAAVIA VAATTEITA
- KÄYTÄ JÄNNITEARVOON NÄHDEN ASIANMUKAISIA HANSIKKAITA
  - KÄYTÄ ERISTÄVIÄ JALKINEITA
- KÄYTÄ VALOKAARILTA SUOJAAVAA KASVOSUOJAINTA
- KÄYTÄ JÄNNITEARVOON NÄHDEN SOPIVIA TYÖKALUJA
- ÄLÄ ASETA TYÖKALUJA TAI METALLIOSIA AKKUJEN PÄÄLLE
- KYTKE LATAAVA VIRTALÄHDE IRTI ENNEN KUIN KYTKET TAI IRROTAT AKUN NAPOJEN LIITÄNNÄT.

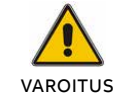

VAIHDA AKUT VAIN SAMAAN MÄÄRÄÄN SAMANTYYPPISIÄ AKKUJA.

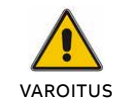

TULIPALON VAARAN VÄLTTÄMISEKSI VAIHDA SULAKKEET VAIN SAMANTYYPPISIIN SULAKKEISIIN, JOILLA ON SAMA AMPEERILUOKITUS.

### 2.1 UPS-laitteiden hävitys ja kierrätys

#### 2.1.1 Ammattilaisille Euroopan unionin alueella

YLI VEDETYN ROSKASÄILIÖN KUVA TUOTTEESSA JA/TAI SEN MUKANA TOIMITETTAVISSA ASIAKIRJOISSA TARKOITTAA SITÄ, ETTÄ KÄYTETTYJÄ SÄHKÖ- JA ELEKTRONIIKKALAITTEITA (WEEE) EI SAA HÄVITTÄÄ KOTITALOUSJÄTTEEN MUKANA.

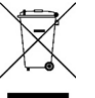

JOS HALUAT HÄVITTÄÄ SÄHKÖ- JA ELEKTRONIIKKALAITTEITA (EEE), KYSY LISÄÄ OMALTA JÄLLEENMYYJÄLTÄSI TAI TOIMITTAJALTASI.

HÄVITTÄMÄLLÄ TÄMÄN TUOTTEEN OIKEIN AUTAT SÄÄSTÄMÄÄN ARVOKKAITA LUONNONVAROJA JA ESTÄMÄÄN VÄÄRÄNLAISEN JÄTTEENKÄSITTELYN MAHDOLLISESTI AIHEUTTAMAT HAITAT IHMISTEN TERVEYDELLE JA YMPÄRISTÖLLE.

#### 2.1.2 Hävittäminen Euroopan unionin ulkopuolella

YLI VEDETYN ROSKASÄILIÖN KUVA KOSKEE AINOASTAAN EUROOPAN UNIONIA (EU). SE TARKOITTAA, ETTÄ KÄYTETTYJÄ SÄHKÖ- JA ELEKTRONIIKKALAITTEITA (WEEE) EI SAA HÄVITTÄÄ KOTITALOUSJÄTTEEN MUKANA.

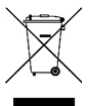

JOS HALUAT HÄVITTÄÄ TÄMÄN TUOTTEEN, TARKISTA OIKEA HÄVITYSTAPA PAIKALLISILTA VIRANOMAISILTA TAI JÄLLEENMYYJÄLTÄSI.

HÄVITTÄMÄLLÄ TÄMÄN TUOTTEEN OIKEIN AUTAT SÄÄSTÄMÄÄN ARVOKKAITA LUONNONVAROJA JA ESTÄMÄÄN VÄÄRÄNLAISEN JÄTTEENKÄSITTELYN MAHDOLLISESTI AIHEUTTAMAT HAITAT IHMISTEN TERVEYDELLE JA YMPÄRISTÖLLE.

### 3 Asennus

### 3.1 Toimitus, kuljetus, paikalleen asettelu ja varastointi

### 3.1.1 UPS-laitteen vastaanottaminen ja silmämääräinen tarkastus

Kun vastaanotat UPS-laitteen, tutki sen pakkaus ja laite itsessään tarkasti ja varmista, ettei niissä ole merkkejä fyysisistä vaurioista. Mikäli havaitset vaurioita, ilmoita tästä toimittajalle ja kuljetuspalvelun tarjoajalle välittömästi.

Kuljetuspakkaus suojaa UPS-laitetta mekaanisilta ja ympäristön aiheuttamilta vahingoilta. Suojan lisäämiseksi UPS on kääritty muoviin. Säilytä pakkaus uudelleenkäyttöä varten.

#### 3.1.2 Purkulista

Tutkittuasi pakkauksen avaa laatikko ja tarkista, että se sisältää seuraavat osat:

- 1 x PowerValue 11 T G2 UPS
- 1 x käyttöopas
- 2 x UPS-teline (tuki)
  - (vain 6 kVA B/b2 & 10 kVA B/B2)
- 4 x M4 pyöreä ruuvi (UPS-telineet)
- EPO-liitin
- Ohjaus/hälytysliitin
- 1 x IEC C13-C14 -kaapeli
- 1 x valvontaohjelmisto-CD
- 1 x 15-pistokkeinen tietoliikennekaapeli (rinnakkaisjärjestelmiä varten)
- RS232-kaapeli
- 1X USB-kaapeli

Tarkista, ettei UPS-laitteessa ole merkkejä vaurioista, ja varmista, että saamasi UPS-laite vastaa kuormakirjassa kuvattua materiaalia. Mikäli havaitset vaurioita, ilmoita asiasta välittömästi toimittajalle ja kuljetuspalvelun tarjoajalle.

#### 3.1.3 UPS-laitteen varastointi

Jos aiot säilyttää UPS-laitetta varastossa ennen sen käytön aloittamista, säilytä se tilassa, joka on kuiva, puhdas ja viileä. Ympäristön lämpötilan tulee pysyä -15 ja +60 °C:n välillä ja ilman kosteuden alle 95 prosentissa (kondensoitumaton). Mikäli kuljetuspakkaus on poistettu, suojaa UPS-laite pölyltä. Pidä UPS-laite aina pystyasennossa ja varo pudottamasta sitä.

### 3.2 Kohteen suunnittelu ja paikalleen asettelu

01 Kiinnitystukien valmistelu — 02 Kiinnitystukien

asennus

#### 3.2.1 Asennuksen suunnittelu

Pitkän käyttöiän varmistamiseksi asenna yksikkö siten, että UPS-laitteelle aiheutuu mahdollisimman vähän vaaraa:

- Asenna UPS sisätiloihin.
- Jätä kummallekin puolelle laitetta tyhjää tilaa 50 cm, jotta jäähdytysilma pääsisi virtaamaan, ja varmista, ettei ilman virtaaminen tuuletusaukkoihin ole estynyt.
- Vältä liian korkeita lämpötiloja ja liiallista kosteutta.
- Varmista, että asennuspinta on tasainen ja kiinteä.

#### 3.2.2 Paikalleen asettelu

PowerValue 11 T G2 voidaan asentaa vain yhden järjestelmäkehikon kokoonpanoon.

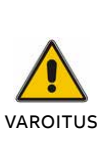

VESI VOI KONDENSOITUA, MIKÄLI UPS PURETAAN PAKKAUKSESTA HYVIN ALHAISESSA LÄMPÖTILASSA. VÄLTTÄÄKSESI SÄHKÖISKUN VAARAN ODOTA, KUNNES UPS-LAITE ON TÄYSIN KUIVA SEKÄ SISÄ- ETTÄ ULKOPUOLELTA, ENNEN KUIN ASENNAT LAITTEEN TAI KÄYTÄT SITÄ.

#### 3.2.3 Asennus yhteen järjestelmäkehikkoon/ torniasennus

#### 3.2.3.1 UPS

- 1. Aseta yksikkö tasaiselle, vakaalle pinnalle sen lopulliselle sijaintipaikalle.
- Asenna kiinnitystuki (ei pakollinen): poista yksikön sivuruuvit ja asenna sitten kiinnitystuki yksikköön (kuva 1).
- Asenna yksikkö asennuspintaan (ei pakollinen): aseta 4 kappaletta pultteja (mieluiten M8) yksikön lopulliseen sijoituspaikkaan. Pulttien asettelu on esitetty jäljempänä. Kiinnitä sitten pultit yksikköön.

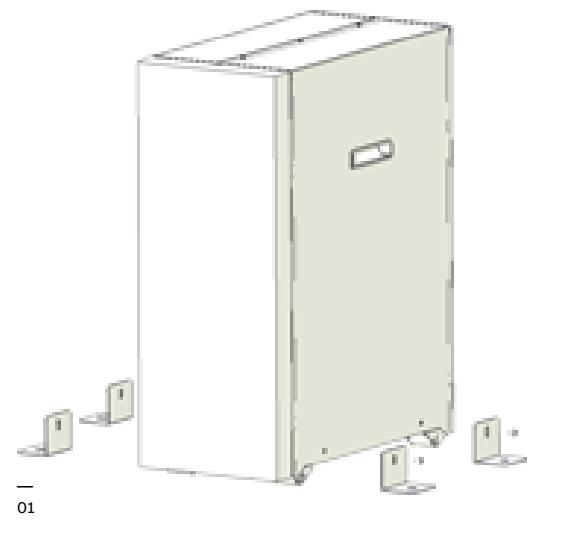

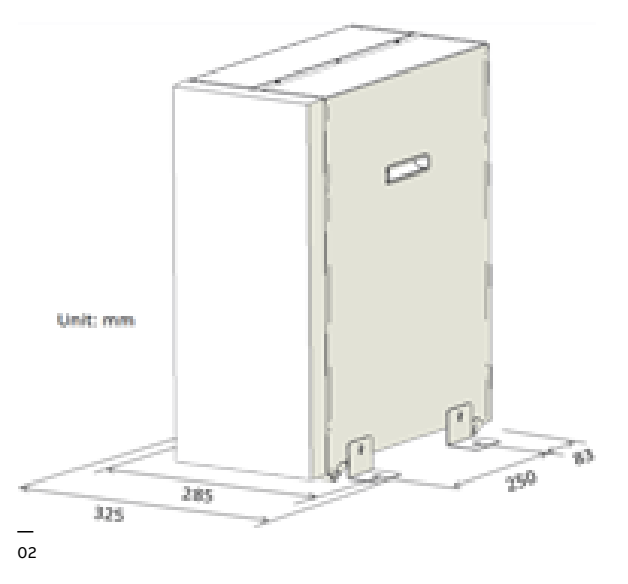

#### 03 EBM-kytkentä

- 04 EBM-kytkentä
- 3.2.3.2 Ulkoiset akkumoduulit
- 1. Asenna ulkoinen akkumoduulimalli (EBM) (ks. UPS:n mallin asennus edeltä).
- 2. Yhdistä ulkoinen akkumoduuli UPS-laitteeseen akun virtakaapelilla.

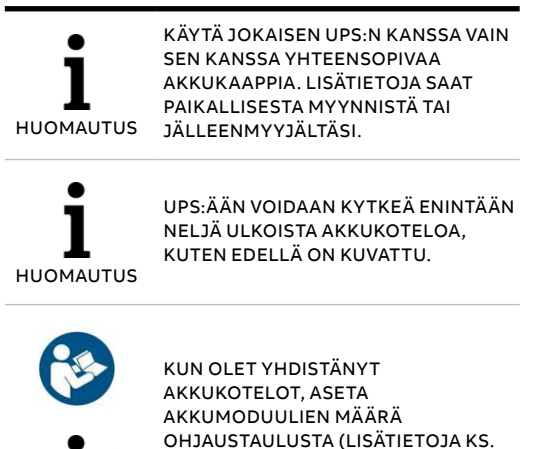

OHJAUSTAULUSTA (LISÄTIETOJA KS. KOHTA 4.6.7). TARKEMPAA TIETOA AIHEESTA ON LIITTEESSÄ C.

HUOMAUTUS

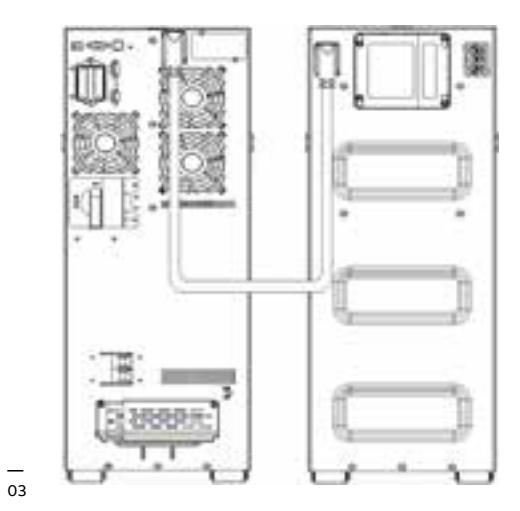

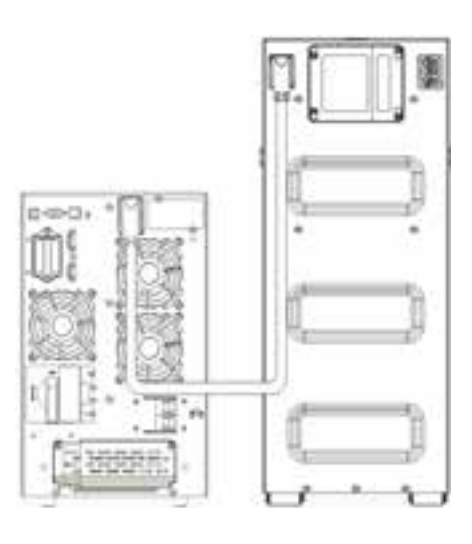

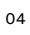

### 3.3 Yleiset ominaisuudet

05 UPS-laitteen etupaneeli

06 UPS 6 kVA S -takapaneeli

07 UPS 10 kVA S -takapaneeli

#### 3.3.1 UPS 6-10 kVA S

Seuraavissa kuvissa on esitetty UPS 6-10 kVA S -mallin etu- ja takapaneeli.

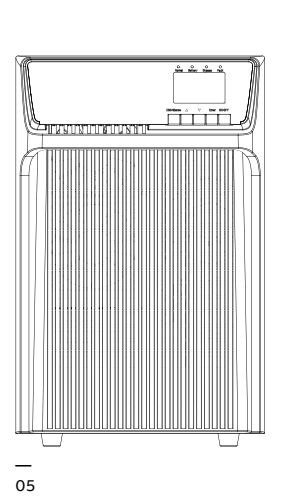

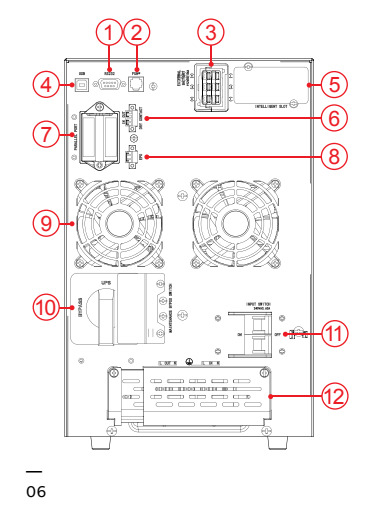

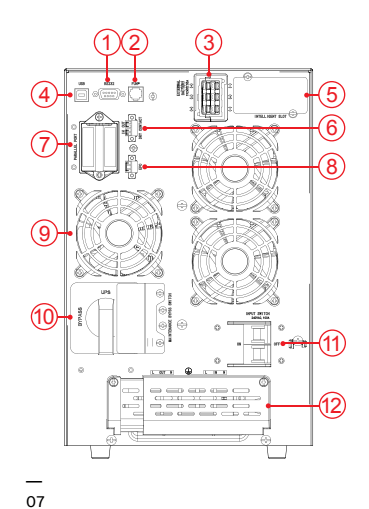

### Taulukko 2: UPS 6-10 kVA S -mallin etu- ja takapaneelien pistokkeet ja liitännät

| 1  | R\$232                                                                          |
|----|---------------------------------------------------------------------------------|
| 2  | RJ11 (virranjakeluaseman kytkentä)<br><b>[varattu tulevaa kehitystä varten]</b> |
| 3  | Ulkoisen akkumoduulin liitin                                                    |
| 4  | USB                                                                             |
| 5  | SNMP-, Modbus- taiAS400-paikka                                                  |
| 6  | TULO/LÄHTÖ -hälytysliitin                                                       |
| 7  | Rinnakkaiskortti                                                                |
| 8  | Hätävirtakatkaisijan liitin (EPO)                                               |
| 9  | Tuulettimet                                                                     |
| 10 | Huolto-ohituskytkin                                                             |
| 11 | Tulokytkin                                                                      |
| 12 | Tulo-/lähtöliittimet                                                            |

08 UPS-laitteen etupaneeli

#### etupaneeli — 09 UPS 6 kVA

B/B2 -takapaneeli — 10 UPS 10 kVA

B/B2 -takapaneeli

#### 3.3.2 UPS 6-10 kVA B/B2

Seuraavissa kuvissa on kuvattu UPS 6-10 kVA B/B2 -mallin etu- ja takapaneeli.

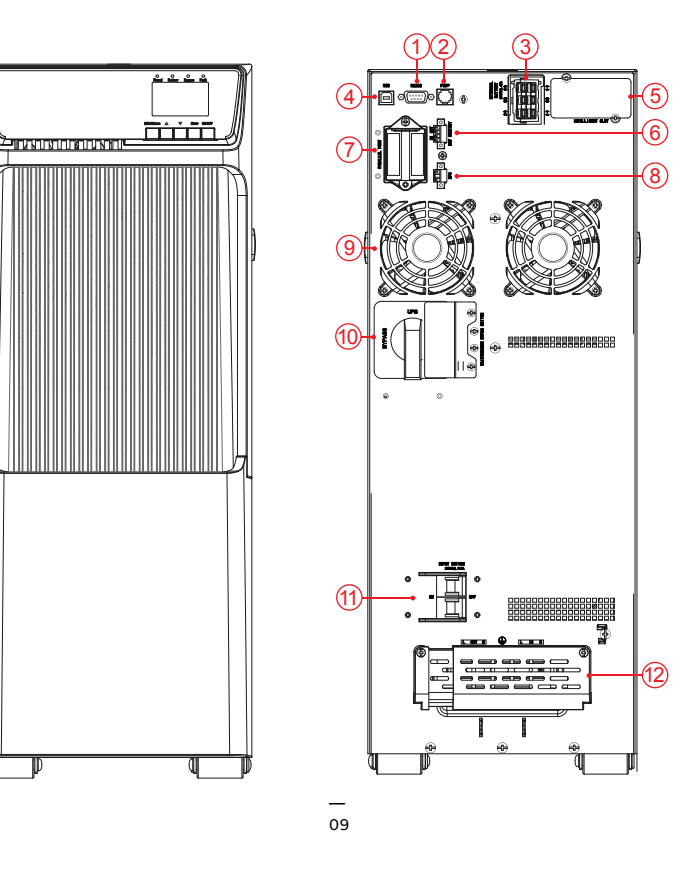

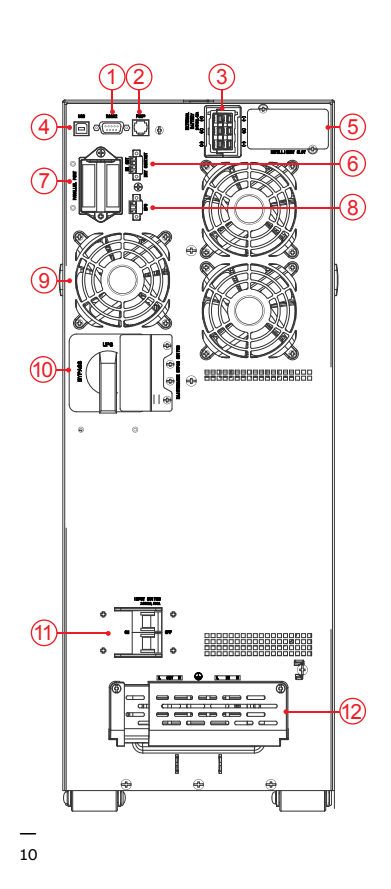

**T** --08

Taulukko 3: UPS 6-10 kVA B/B2 -mallin takaja etupaneelien liittimet ja portit

| 1  | RS232                                                                           |
|----|---------------------------------------------------------------------------------|
| 2  | RJ11 (virranjakeluaseman kytkentä)<br><b>[varattu tulevaa kehitystä varten]</b> |
| 3  | Ulkoisen akkumoduulin liitin                                                    |
| 4  | USB                                                                             |
| 5  | SNMP-, Modbus- tai AS400-paikka                                                 |
| 6  | TULO/LÄHTÖ -hälytysliitin                                                       |
| 7  | Rinnakkaiskortti                                                                |
| 8  | Hätävirtakatkaisijan liitin (EPO)                                               |
| 9  | Tuulettimet                                                                     |
| 10 | Huolto-ohituskytkin                                                             |
| 11 | Tulokytkin                                                                      |
| 12 | Tulo-/lähtöliittimet                                                            |

#### 3.3.3 Ulkoinen akkumoduuli

11 Ulkoisen akkumoduulin etupaneeli

12 Ulkoisen akkumoduulin takapaneeli Seuraavassa on kuvattu ulkoisen akkumoduulin etu- ja takapaneeli.

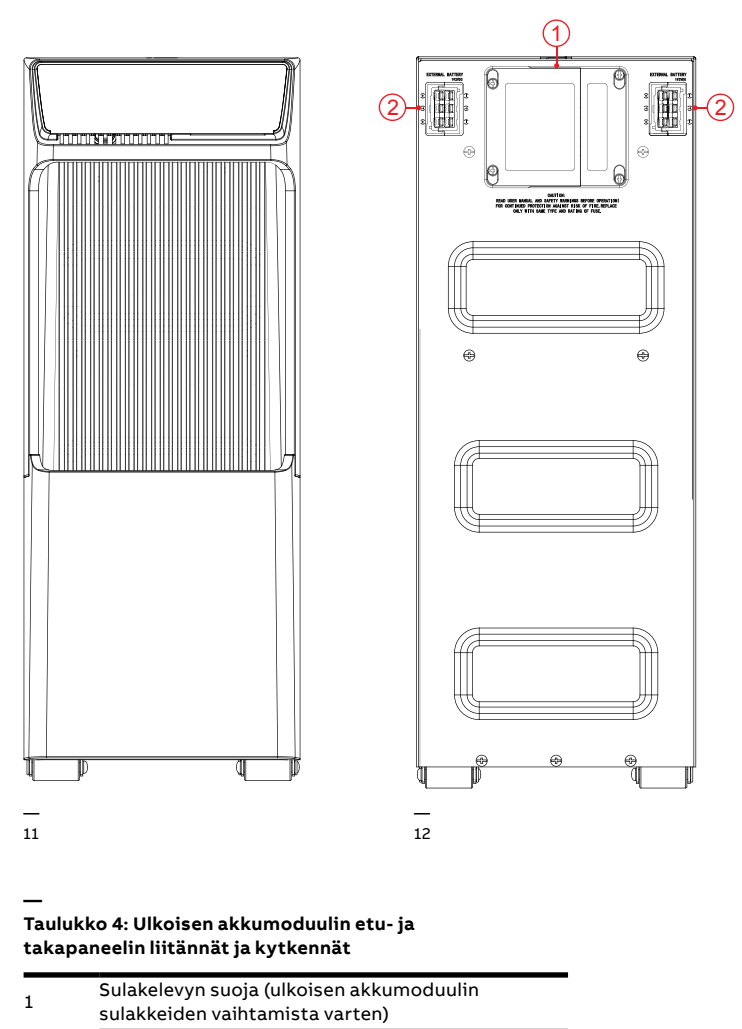

2 Ulkoisen akkumoduulin liitin

### 3.4 Sähköasennus

13 Virtapiirin katkaisija

14 Ulkoinen takaisinsyötön esto

#### 3.4.1 Käyttöönotto

UPS-laitteen käyttöönottoon kuuluu UPS:n ja sen akkujen kytkeminen, sähköasennuksen ja UPS:n käyttöympäristön tarkistaminen, UPS:n valvottu käynnistys ja testaus sekä asiakaskoulutus.

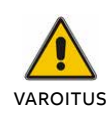

ÄLÄ KÄYTÄ LAITETTA, JOS TILASSA ON VETTÄ TAI KOSTEUTTA.

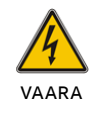

UPS-LAITTEEN KANSIA AVATESSASI TAI IRROTTAESSASI OLET ALTTIINA VAARALLISILLE JÄNNITTEILLE.

#### 3.4.2 Suositellut kaapelien poikkipinta-alat ja sulakekoot

Kun valitset kaapelien poikkipinta-aloja ja suojalaitteita, noudata Tekniset tiedot -asiakirjassa annettuja suosituksia ja paikallisia vaatimuksia.

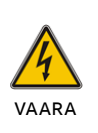

VÄLTTÄÄKSESI TULIPALON VAARAN KYTKE YKSIKKÖ VAIN VIRTAPIIRIIN, JOSSA ON YLIVIRTASUOJAUS JA JOKA TÄYTTÄÄ SEURAAVAT VAATIMUKSET: D-KÄYRÄN 63 A -SUOJALUOKITUS **6KVA-MALLEILLE** D-KÄYRÄN 80 A -SUOJALUOKITUS

10KVA-MALLEILLE

![](_page_14_Figure_15.jpeg)

Taulukko 5: Suositellut kaapeleiden poikkipinta-alat:

| Malli                                              | 6 kVA (B/B2/S)                            | 10 kVA (B/B2/S)   |
|----------------------------------------------------|-------------------------------------------|-------------------|
| Suojamaadoi-<br>tusjohto (min.<br>poikkipinta-ala) | 10 mm² (8 AWG)<br>(American Wire<br>Gage) | 16 mm²<br>(6 AWG) |
| Tulot L, N, PE<br>(min. johdon<br>poikkipinta-ala) | 10 mm²<br>(8 AWG)                         | 16 mm²<br>(6 AWG) |
| Tulosulake                                         | 63 A                                      | 80 A              |
| Lähdöt L, N<br>(min. johdon<br>poikkipinta-ala)    | 10 mm²<br>(8 AWG)                         | 16 mm²<br>(6 AWG) |

![](_page_14_Picture_18.jpeg)

TAKAISINSYÖTÖN VAARA EROTA UPS ASENTAMALLA ULKOINEN EROTTAVA LAITE VERKKOSYÖTÖN JA UPS:N VÄLILLE.

![](_page_14_Picture_20.jpeg)

VARMISTA ENNEN TÄMÄN VIRTAPIIRIN KÄSITTELYÄ, ETTEI SIINÄ OLE VAARALLISTA JÄNNITETTÄ.

ABB suosittelee, että verkkosyötön ja UPS-laitteen välille asennetaan ulkoinen erottava laite siten kuin kuvassa 12 on esitetty, jotta vältyttäisiin takaisinsyötöltä.

![](_page_14_Figure_23.jpeg)

Vaihtovirtakontaktori:

208–240 V, 63 A (PowerValue 11 T G2 6 kVA B/B2/S) 208–240 V, 80 A (PowerValue 11 T G2 10 kVA B/B2/S)

14

#### 15 Liitinrasian liitännät

#### 3.4.3 Liitännät

![](_page_15_Picture_3.jpeg)

VAROITUS

SUURI VUOTOVIRTA: VARMISTA, ETTÄ MAAJOHTO ON YHDISTETTY. TULO- JA SYÖTTÖLÄHTEIDEN LIITÄNTÄ

TARKISTA AINA ENNEN KYTKENTÖJEN TEKOA, ETTÄ SYÖTTÄVÄT SUOJALAITTEET (NORMAALI VAIHTOVIRTALÄHDE JA RINNAKKAISET VAIHTOVIRTALÄHTEET) OVAT AUKI "0" (OFF, POIS PÄÄLTÄ).

Pääset käsiksi liitinrasioihin, kun poistat liitinrasian suojan kiertämällä auki siinä olevat kaksi ruuvia. Liitinrasian suojan asennosta on lisätietoa kappaleessa 3.3.

Liitä vaihtovirtakaapeli liitinrasioihin (ks. merkintä takapaneelissa). Sido vaihtovirtakaapeli takapaneeliin ja kiinnitä liitinrasian suoja uudestaan paikoilleen.

![](_page_15_Picture_8.jpeg)

![](_page_15_Picture_9.jpeg)

INDUKTIIVISTEN KUORMIEN (ESIM. NÄYTÖT, LASERTULOSTIMET) KÄYNNISTYSVIRTA ON ERITTÄIN KORKEA. JOS TÄLLAINEN LAITE ON KYTKETTY UPS:ÄÄN, TULEE SEN KÄYNNISTYSVIRTA OTTAA HUOMIOON UPS:N KAPASITEETTIA LASKETTAESSA, JOTTA VÄLTETÄÄN UPS:N YLIKUORMITUS JA SAMMUMINEN. 16 Rinnankäyvän järjestelmän asennuskaavio **3.4.4 Rinnankäyvän järjestelmän asennus** Enintään kolme UPS:ää voidaan asentaa käytettäviksi rinnan syöttämään redundanttista lähtötehoa jaetusti.

![](_page_16_Figure_3.jpeg)

17 Rinnankäyttökaapelin liitäntä

18 Rinnankäyttökaapelin lukko

- 19 Rinnakkaisjärjestelmän johdotuskaavio
- UPS-järjestelmän asentaminen rinnankäyväksi
  1. Valmistele lähtö- ja tulokaapelit, katkaisijat ja mekaaninen huoltopääkytkin tai staattinen kytkin ennen rinnan käytettävän UPS-järjestelmän asentamista.
- 2. Jokaiseen UPS:ään kuuluu oma akkuyksikkö.
- Poista UPS:stä rinnankäyttöliitäntäaukon kansilevy, kytke kaikki UPS:t yksitellen rinnankäyttökaapelilla ja varmista, että kaapeli on kiinnitetty tiukasti paikalleen.

![](_page_17_Picture_7.jpeg)

4. Asenna kaapelikotelo jokaisen UPS:n rinnankäyttökaapelin suojaksi.

![](_page_17_Picture_9.jpeg)

18

![](_page_17_Figure_11.jpeg)

![](_page_17_Figure_12.jpeg)

- 6. Käännä rinnankäytettävän UPS:n tulokatkaisimet päälle.
- Pidä painiketta painettuna yli 1 sekunnin ajan yhdessä järjestelmän UPS:ssä. Tämän seurauksena järjestelmä siirtyy linjatilaan (line mode).
- Tarkista erikseen jokaisen UPS:n lähtöjännite ja varmista, että rinnankäyttösarjan laitteiden lähtöjännitteiden keskinäinen ero on alle 0,5 V. Jos ero on yli 0,5 V, UPS-laitteita tulee säätää.
- 9. Mikäli ero lähtöjännitteiden välillä on alle 0,5 V, käännä tulokatkaisimet pois päältä niin, että UPS sammuu. Käännä sitten kaikkien UPS-laitteiden kaikki lähtökatkaisimet päälle.
- 10.Käännä rinnan käytettävän UPS-laitteen tulokatkaisimet päälle. Pidä painiketta painettuna yli 1 sekunnin ajan yhdessä järjestelmän UPS:ssä. Tämän seurauksena järjestelmä siirtyy linjatilaan (line mode). Kun olet suorittanut nämä toimet, järjestelmä toimii normaalisti rinnankäyttötilassa.

KAAPELOINTIVAATIMUKSET 1. MIKÄLI UPS-LAITTEEN JA KATKAISIJAPANEELIN VÄLINEN ETÄISYYS ON ALLE 20 METRIÄ, KUN UPS-LAITTEITA KÄYTETÄÄN RINNANKÄYTÖSSÄ, UPS-LAITTEEN LÄHTÖ- JA TULOKAAPELEIDEN PITUUKSIEN ERO PITÄÄ OLLA ALLE 20 %. 2. MIKÄLI UPS-LAITTEEN JA HUOMAUTUS KATKAISIJAPANEELIN VÄLINEN ETÄISYYS ON YLI 20 METRIÄ, KUN UPS-LAITTEITA KÄYTETÄÄN RINNANKÄYTÖSSÄ, UPS-LAITTEEN LÄHTÖ- JA TULOKAAPELEIDEN PITUUKSIEN ERO PITÄÄ OLLA ALLE 5 %.

Uuden UPS-laitteen lisääminen rinnankäyttöjärjestelmään:

- Rinnankäyttöjärjestelmässä tulee olla asennettuna mekaaninen päähuoltokytkin tai staattinen kytkin.
- Säädä uuden UPS-laitteen lähtöjännitettä: tarkista, että uuden UPS-laitteen ja rinnankäyttöjärjestelmän laitteiden lähtöjännitteiden välinen ero on alle 0,5 V.
- Varmista, että rinnankäyttöjärjestelmän ohitus on normaali ja automaattisen ohituksen asetus on "enable", ja paina sitten nappia sammuttaaksesi UPS:n. UPS siirtyy ohitussyöttötilaan.
- Aseta päähuoltokytkin tai staattinen kytkin UPS-asennosta ohituskytkimelle "BPS". Käännä päälähtökatkaisin, tulokatkaisin ja pääkatkaisin pois päältä. Tämän jälkeen UPS sammuu.
- 5. Yhdistä kaapeli ja johto uuteen UPS-laitteeseen.
- Käännä tulokatkaisimet ja pääkatkaisin päälle ja varmista, että kaikki UPS-laitteet ovat ohitussyöttötilassa.

- Käännä lähtökatkaisimet ja päälähtökatkaisin päälle ja käännä päähuoltokytkin tai staattinen kytkin ohituskytkimeltä "BPS" asentoon UPS
- 8. Paina painiketta yhdessä UPS-laiteessa, jolloin kaikki UPS-laitteet käynnistyvät. Järjestelmä toimii nyt linjatilassa.

Yksittäisen UPS-laitteen poistaminen rinnankäyttöjärjestelmästä:

- 1. Rinnankäyttöjärjestelmässä tulee olla asennettuna mekaaninen päähuoltokytkin tai staattinen kytkin.
- Varmista, että ohitus on normaali ja automaattisen ohituksen asetus on "enable", ja paina sitten nappia sammuttaaksesi UPS-järjestelmän. UPS-järjestelmä siirtyy ohitussyöttötilaan.
- Aseta päähuoltokytkin tai staattinen kytkin UPS-asennosta ohituskytkimelle "BPS". Käännä rinnankäyttöjärjestelmän lähtökatkaisimet, tulokatkaisimet ja pääkatkaisin pois päältä. Tämän jälkeen UPS sammuu.
- Käännä rinnankäyttöjärjestelmän päälähtökatkaisija ja lähtökatkaisija pois päältä.
- 5. Poista kyseessä oleva UPS ja irrota kaapelit sekä johdot.
- Käännä varalla olevan UPS-laitteen tulokatkaisin ja pääkatkaisin päälle ja varmista, että UPS-laite on ohitussyöttötilassa.
- 7. Käännä lähtökatkaisin ja päälähtökatkaisin päälle.
- Käännä päähuoltokytkin tai staattinen kytkin ohituskytkimeltä "BPS" asentoon UPS ja paina painiketta käynnistääksesi UPS:n. UPS käynnistyy linjatilassa.

Kaikkien UPS-laitteiden poistaminen rinnankäyttöjärjestelmästä:

- Rinnankäyttöjärjestelmässä tulee olla asennettuna mekaaninen päähuoltokytkin tai staattinen kytkin.
- Varmista, että ohitus on normaali ja automaattisen ohituksen asetus on "enable." Paina sitten painiketta sammuttaaksesi UPS-järjestelmän. UPS-järjestelmä siirtyy ohitussyöttötilaan.
- 3. Aseta päähuoltokytkin tai staattinen kytkin UPS-asennosta ohituskytkimelle "BPS". Käännä rinnankäyttöjärjestelmän lähtökatkaisimet, tulokatkaisimet ja pääkatkaisin pois päältä. UPS sammutetaan. Verkko syöttää virtaa mekaanisen huoltokytkimen tai staattinen kytkimen kautta kuormalle

# 4 Käyttö

Tässä luvussa kuvataan, miten UPS-laitetta käytetään nestekidenäytön avulla.

Käyttäjä voi:

- käyttää nestekidenäyttöä
- käynnistää ja sammuttaa UPS:n (paitsi käynnistys käyttöönoton yhteydessä)
- käyttää mahdollisia SNMP- tai Modbussovittimia ja niiden ohjelmistoja.

### 4.1 Ohjauspaneeli

20 Ohjauspaneeli

Käyttäjäystävällisessä ohjauspaneelissa on kaksi osaa:

- valintapainikkeet
- nestekidenäytön (PMD) virranhallinta
- LED-merkkivalot.

![](_page_19_Figure_13.jpeg)

#### 4.1.1 Valintapainikkeet

Taulukko 6: UPS-valintapainikkeet

| Painike          | Toiminto            | Kuva                                                                |
|------------------|---------------------|---------------------------------------------------------------------|
| $(\mathbf{I})$   | Virta<br>ON/OFF     | Käynnistä tai sammuta<br>UPS-laite tai vaihda sen<br>toimintatilaa. |
| $\wedge$         | Vieritä<br>ylös     | Vieritä valikkoa ylös.                                              |
| $\checkmark$     | Vieritä alas        | Vieritä valikkoa alas.                                              |
| ${ \leftarrow }$ | Valitse/<br>muokkaa | Valitse ja vahvista<br>asetuksia.                                   |
| ESC 📉            | Poistu/<br>mykistä  | Poistu valikoista ja<br>mykistä summeri.                            |

#### 4.1.2 Tilan LED-merkkivalot

Taulukko 7: UPS-valintapainikkeet

| Merkkivalo           | Status<br>(Tila) | Kuvaus                                                                                             |
|----------------------|------------------|----------------------------------------------------------------------------------------------------|
| NORMAALI<br>(VIHREÄ) | PÄÄLLÄ           | UPS toimii normaalisti<br>kaksoismuunnostilassa<br>tai korkean hyötysuhteen<br>(ECO-mode) tilassa. |
| AKKU<br>(ORANSSI)    | PÄÄLLÄ           | UPS on akkutilassa.                                                                                |
| OHITUS<br>(ORANSSI)  | PÄÄLLÄ           | UPS on ohitussyöttötilassa.                                                                        |
|                      | Vilkkuu          | UPS on valmiustilassa.                                                                             |
| VIKA<br>(PUNAINEN)   | PÄÄLLÄ           | UPS-laitteessa aktiivinen<br>hälytys tai se on vikatilassa.                                        |

#### 21 Nestekidenäyttö

#### 4.1.3 Nestekidenäyttö

Nestekidenäyttö näyttää kokonaiskuvan UPS:n tilasta:

- Tulo
- Lähtö
- Akku
- Kuormaparametrit
- Käyttötila
- Jänniteasetukset
- Taajuus
- Ohituksen tila

Nestekidenäytön taustavalo himmenee automaattisesti, jos mitään toimintoja ei suoriteta kahteen minuuttiin (paitsi UPS:n vikatilat). Näytön voi aktivoida painamalla mitä tahansa painiketta.

Summeri osoittaa UPS:n tilan. Taulukossa 8 on lueteltu summerin merkkiäänten tarkoitukset

Taulukko 8: Hälytysten merkitykset

| UPS-laitteen<br>kunto  | Summerin tila                                                  |  |
|------------------------|----------------------------------------------------------------|--|
| Aktiivinen vika        | Jatkuva                                                        |  |
| Aktiivinen<br>varoitus | Äänimerkki joka sekunti                                        |  |
| Akku                   | UPS toimii akulla: Äänimerkki joka<br>4. sekunti               |  |
|                        | Alhainen akun varaus: Summeri antaa<br>äänimerkin joka sekunti |  |
| Ohitus                 | Äänimerkki joka toinen minuutti                                |  |
| Ylikuormitus           | Kaksi äänimerkkiä joka sekunti                                 |  |

#### Nestekidenäyttö näyttää UPS:n tilan käynnistettäessä. UPS palaa tähän oletusnäyttöön myös silloin, jos mitään painiketta ei ole painettu 15 minuuttiin.

Toimintatilanäytöllä ovat seuraavat tiedot:

- Tiivistelmä tilanteesta, myös toimintatila ja kuormatiedot
- Hälytystila, jos voimassa (myös vika- ja varoitustiedot)
- Akun ja laturin tila (myös akun jännite, varaustaso ja laturin tila)
- Varakäyntiaikatieto

![](_page_20_Picture_22.jpeg)

Lisätietoja nestekidenäytön käyttämisestä on kappaleissa 4.4 ja 4.6.

## 4.2 Toimintatila

UPS:n tilatiedot on kuvattu seuraavassa taulukossa:

#### Taulukko 9: Symbolit toimintatilassa

| Status (Tila)                                     | Symboli      | Kuvaus                                                                                                    |
|---------------------------------------------------|--------------|----------------------------------------------------------------------------------------------------|
| Kaksoismuunnos-<br>tila                           |              | UPS toimii invertterillä (kaksoismuunnostilassa).                                                                                                    |
| Akkutila                                          | <b>/</b>     | UPS toimii akulla. Summeri antaa äänimerkin joka 4. sekunti.<br>UPS-järjestelmän kuormasta ja ulkoisten akkumoduulien (EBM) määrästä riippuen<br>järjestelmä voi varoittaa akun virran alhaisuudesta jo ennen kuin akun kapasiteetti<br>laskee 20 prosenttiin. Summeri hälyttää äänimerkillä joka sekunti.                                                |
| Ohitussyöttötila                                  |              | Kuorman käyttämä virta tulee verkkosyötöltä sisäisen suotimen kautta.<br>Huomioithan, että mikäli UPS on ohitussyöttötilassa verkkokatkoksen sattuessa,<br>se ei siirry takaisin verkkovirta- tai akkutilaan.<br>Ohitussyöttötilassa hälytinsummeri antaa äänimerkin joka toinen minuutti.                                                                |
| Ohitus ilman<br>lähtövirtaa                       | Ċ            | UPS toimii ohitussyöttötilassa, mutta lähtö ei ole käytettävissä.                                                                                                    |
| ECO-tila<br>(HE: high efficiency<br>mode, korkean | <u>+</u> =   | Kun UPS on käynnistetty, kuorman käyttämä virta syötetään verkkovirrasta (mikäli sen<br>tuottama virta on asianmukainen) sisäisen suotimen kautta. Tämän ansiosta UPS<br>toimii paremmalla hyötysuhteella. Verkkohäiriössä UPS siirtyy kaksoismuunnostilaan<br>tai akkutilaan ja kuormaa syötetään jatkuvasti.                                            |
| hyötysuhteen tila)                                |              | Huomautus: ECO-tilan voi ottaa käyttöön nestekidenäytön äsetusten tai<br>valvontaohjelmiston avulla.<br>Varoitus: UPS:n siirtoaika ECO-tilasta akkutilaan on 10 ms, eikä sitä suositeta erityisen<br>herkille kuormille.                                                                                                    |
| Konvertteritila                                   |              | Konvertteritilassa UPS toimii kiinteällä lähtötaajuudella (50Hz tai 60Hz).<br>Verkkohäiriössä UPS siirtyy akkutilaan ja kuormaa syötetään jatkuvasti.<br><b>Huomautuksia:</b><br>- Konvertteritilan voi ottaa käyttöön nestekidenäytön asetuksista tai<br>valvontaohjelmiston avulla.<br>- Kuorman syöttökyky pienenee 70 prosenttiin konvertteritilassa. |
| Varoitus                                          | <b>I</b> ))  | Varoitukset merkitsevät poikkeavia tilanteita, jotka eivät kuitenkaan estä UPS:n<br>toimintaa. UPS on yhä käynnissä, mutta käyttäjän tulisi ryhtyä korjaaviin<br>toimenpiteisiin (ks. kappale 6).                                                                                                    |
| Vika                                              | <u>_!</u>    | Vikatilanteessa UPS saattaa erottaa kuorman tai siirtyä ohitussyöttötilaan vian syystä<br>riippuen. UPS:n hälytinsummeri antaa jatkuvan signaalin ja UPS:n taustavalo vaihtuu<br>punaiseksi. Lisätietoja on kappaleessa 6.                                                                                                    |
| Ylikuormitus                                      | *            | Kun UPS ylikuormittuu, hälytinsummeri antaa äänimerkin kahdesti sekunnissa.<br>Erota tarpeettomat kuormat yksi kerrallaan vähentääksesi kokonaiskuormaa.<br>Hälytys sammuu, kun kuorma on alle 90 prosenttia nimellisestä virtakapasiteetista.                                                                                                    |
| Akkutesti                                         | $\checkmark$ | UPS suorittaa akkutestiä.                                                                                                    |
| Akku irrotettu                                    |              | Akku on irrotettu tai vioittunut. UPS:n hälytinsummeri soi.                                                                                                    |
| Rinnankäyttö                                      |              | Järjestelmä toimii rinnankäyttötilassa.                                                                                                    |

### 4.3 UPS-laitteen käynnistys ja sammutus

![](_page_22_Picture_2.jpeg)

KÄÄNNÄ KYTKETYT KUORMAT POIS PÄÄLTÄ ENNEN UPS-LAITTEEN KÄYNNISTÄMISTÄ. KÄÄNNÄ KUORMAT PÄÄLLE YKSI KERRALLAAN UPS-LAITTEEN KÄYNNISTÄMISEN JÄLKEEN. KÄÄNNÄ KAIKKI KYTKETYT KUORMAT POIS PÄÄLTÄ ENNEN KUIN SAMMUTAT UPS-LAITTEEN.

![](_page_22_Picture_4.jpeg)

KUN UPS KÄYNNISTETÄÄN ENSIMMÄISTÄ KERTAA, SEN TULEE OLLA KYTKETTYNÄ SÄHKÖVERKKOON.

#### 4.3.1 UPS-laitteen käynnistys

Kun käynnistät UPS:n verkkosyötön avulla:

- 1. Tarkista, että kaikki kaapelit on kytketty turvallisesti ja asianmukaisesti.
- Paina virtapainiketta yli yhden sekunnin ajan yhtäjaksoisesti. Tuulettimet aktivoituvat, ja UPS käynnistyy muutaman sekunnin ajan.
- UPS suorittaa automaattisen tarkistuksen ja nestekidenäytölle ilmestyy UPS:n normaali tilanäkymä.

OHITUSSYÖTTÖTILA ON OLETUSASETUKSENA SALLITTU JA SEN ASETUKSIA VOI MUUTTAA KÄYTTÄJÄASETUSTEN AVULLA (LISÄTIETOJA TAULUKOSSA 11).

Kun käynnistät UPS:n ilman verkkosyöttöä (kylmäkäynnistys):

- 1. Tarkista, että kaikki kaapelit on kytketty turvallisesti ja asianmukaisesti.
- Paina virtapainiketta yli yhden sekunnin ajan yhtäjaksoisesti. UPS käynnistyy, tuulettimet aktivoituvat ja nestekidenäyttö käynnistyy. UPS suorittaa automaattisen tarkistuksen ja nestekidenäytölle ilmestyy UPS:n normaali tilanäkymä.
- Paina virtapainiketta yli yhden sekunnin ajan yhtäjaksoisesti. Hälytinsummeri antaa sekunnin mittaisen merkkiäänen ja UPS käynnistyy.
- Muutaman sekunnin kuluessa UPS siirtyy akkutilaan. Kun UPS toimii verkkosyötöllä, se siirtyy kaksoismuunnostilaan keskeyttämättä virranjakelua.

#### 4.3.2 UPS-laitteen sammuttaminen

Sammuttaaksesi UPS:n sen ollessa kytkettynä verkkosyöttöön:

- 1. jos UPS on ohitussyöttötilassa, siirry kohtaan 3
- Jos UPS on kaksoismuunnostilassa, paina virtapainiketta yli 3 sekunnin ajan yhtäjaksoisesti. Hälytinsummeri antaa äänimerkin, ja UPS siirtyy ohitussyöttötilaan.

![](_page_22_Picture_21.jpeg)

LÄHTÖVIRTA ON YHÄ PÄÄLLÄ.

- Erota verkkosyöttö. Näyttö sammuu ja lähtöjännite poistuu UPS:n lähtöliittimestä.
- Jos ohitus on poistettu käytöstä asetusvalikon kautta, pidä virtapainiketta painettuna yli 3 sekunnin ajan yhtäjaksoisesti sammuttaaksesi UPS:n. Yksikkö siirtyy kaksoismuunnostilasta valmiustilaan. Irrota syöttökaapeli, ja näyttö sammuu.

Sammuttaaksesi UPS-laitteen, kun se ei ole yhteydessä verkkosyöttöön:

- Pidä on/off-virtapainiketta painettuna yli 3 sekunnin ajan yhtäjaksoisesti. Hälytinsummeri antaa 3 sekunnin mittaisen äänimerkin, minkä jälkeen lähtöteho poistuu välittömästi.
- 2. Näyttö sammuu ja lähtöjännite poistuu UPS:n lähtöliittimestä.

### 4.4 Näytön toiminnot

Kahden keskimmäisen painikkeen (A ja A) avulla pääset liikkumaan valikossa. Paina Enterpainiketta (A), kun valitset tietyn toiminnon. Paina ESC-näppäintä, kun peruutat toiminnon tai palaat aiempaan valikkoon. Kun UPS käynnistyy, näyttö siirtyy aina oletusarvoisesti UPS:n tilan tiivistelmänäkymään.

| Päävalikko                  | Alivalikko                                                                  | Näytön tiedot tai valikon toiminto                                                                                                    |
|-----------------------------|-----------------------------------------------------------------------------|----------------------------------------------------------------------------------------------------|
| UPS status<br>UPS tila      |                                                                             | [Tilanäkymä]<br>[Hälytys]<br>[Akkua ladataan / Jännite / Lataustaso / aikaa jäljellä]<br>[Tila/ Rinnakkaisten laitt. num. /Varakäyntiaika]                              |
| Measurements<br>Mittaukset  |                                                                             | [Kuorma] W VA<br>[Lähtö / Virta] A %<br>[Lähtö/ Jännite] V Hz<br>[Tulo/ Jännite] V Hz<br>[Akku] V %<br>[Virtakisko] V V<br>[Lämpötila] °C<br>[Akun kestoa jäljellä] min |
|                             | Single UPS battery test<br>Yksittäisen UPS-<br>laitteen akkutesti           | Käynnistää yksittäisen UPS:n manuaalisen akkutestin                                                                                                    |
| Control<br>Ohiaukset        | Parallel UPS<br>battery test<br>Rinnankäyvän UPS-<br>järjestelmän akkutesti | Käynnistää rinnankäytettävän UPS:n manuaalisen akkutestin                                                                                                    |
|                             | Single UPS turn off<br>Yksittäisen UPS-<br>laitteen sammutus                | Sammuttaa yhden UPS:n rinnankäyttöjärjestelmästä.                                                                                                    |
|                             | Reset fault status<br>Hälytyksen kuittaus                                   | Kuittaa aktiivisen vian                                                                                                    |
|                             | Clear event log<br>Tapahtumalistan<br>poisto                                | Poistaa tapahtumat                                                                                                    |
|                             | Restore factory set<br>Tehdasasetusten<br>palautus                          | Palauttaa kaikki asetukset alkuperäisiksi                                                                                                    |
| Settings<br>Asetukset       |                                                                             | Sets parameters<br>Asettaa parametrit                                                                                                    |
| Event log<br>Tapahtumalista |                                                                             | Listaus tapahtumista                                                                                                    |
| Identification<br>Tunniste  |                                                                             | [tuotetyyppi tai -malli)<br>[osa- tai sarjanumero]<br>[UPS:n/ verkonhallintakeskuksen ohjelmisto]                                                                       |

Taulukko 10: Näytön toiminnot

# 4.5 Käyttäjän asetukset

Seuraavassa taulukossa on lueteltu ne asetukset, joita käyttäjä voi muuttaa.

#### — Taulukko 11: KÄYTTÄJÄN ASETUKSET

| Alivalikko                  | Asetukset                                                                                                    | Oletusasetukset                         |  |
|-----------------------------|----------------------------------------------------------------------------------------------------|-----------------------------------------|--|
| Password                    | Syötä salasana                                                                                                    | USER                                    |  |
| Language                    | [English][Deutsch][Español]                                                                                                    | English                                 |  |
| User password               | [enabled] [disabled]                                                                                                    | [disabled] [ei sallittu]                |  |
| Audible alarm               | [enabled] [disabled] [enabled] [disabled]                                                                                                    | [enabled] [sallittu]                    |  |
| Output voltage              | [208V] [220V] [230V] [240V]<br>Voidaan muuttaa valmius- ja<br>ohitussyöttötilassa.                                                                         | [230V] Lähtöjännite                     |  |
| Output frequency            | [autosensing] [50Hz][60Hz]                                                                                                    | [autosensing] lähtötaajuus              |  |
| Power strategy              | [normal] [high efficiency] [converter]                                                                                                    | [normaali]                              |  |
| Auto bypass                 | [enabled] [disabled]                                                                                                    | [enabled] [sallittu]                    |  |
| Auto restart                | [enabled] [disabled]<br>Laitteelle annetaan lupa käynnistää itsensä<br>uudelleen automaattisesti, kun verkkovirta<br>palautuu akkujen tyhjennyttyä täysin. | [enabled] [sallittu]                    |  |
| Dry in                      | [Disabled] [SON] [SOFF] [Maintain bypass]                                                                                                    | [Disabled] [Ei sallittu]                |  |
| Dry out                     | [Load powered] [On battery mode]<br>[Battery low] [Battery disconnected]<br>[Bypass output] [UPS normal]                                                   | [Load powered] [Kuorman virta syötetty] |  |
| Start on battery            | [enabled] [disabled                                                                                                    | [enabled] [sallittu]                    |  |
| External battery modules    | [0~20]                                                                                                    | Kokoonpanon mukaan                      |  |
| External battery Ah setting | [0~300]                                                                                                    | Kokoonpanon mukaan                      |  |
| Battery remaining time      | [enabled] [disabled]                                                                                                    | [enabled] [sallittu]                    |  |
| Charger current             | [0~4] 0~4A vakiomalli<br>[0~12] 0~12A pitkälle varakäynnille (S-malli)                                                                                     | [4A] 6–10 kVA vakiomalli                |  |
| Site wiring fault alarm     | [disabled] [enabled]                                                                                                    | [disabled] [ei sallittu]                |  |
| LCD contrast                | [-5 ~ +5]                                                                                                    | [+0]                                    |  |

### 4.6 Nestekidenäytön toiminta

– 22 Päävalikko – 23 UPS:n tilavalikko UPS:n normaalin tilanäytön lisäksi käyttäjä saa hyödyllistä tietoa UPS:n tilasta, useita yksityiskohtaisia mittauksia, menneiden tapahtumien lokeja ja UPS:n tietoja. Käyttäjä voi muuttaa näitä asetuksia optimoidakseen UPS:n toiminnan.

#### 4.6.1 Main menu (Päävalikko)

UPS:n normaalin käyttötilan lisäksi saat tarkempia tietoja hälytyksistä, akuista tai järjestelmän tilasta, kun painat painiketta ▲ tai ▲ yli 3 sekunnin ajan. Tilan tiivistelmänäkymästä pääset takaisin päävalikkopuuhun painamalla ESC-painiketta yli 3 sekuntia. Päävalikkopuu jakautuu kuuteen osaan: Ne ovat UPS:n tilavalikko, Mittaustietojen valikko, Tapahtumavalikko, Hallintavalikko, Tunnistevalikko ja Asetusvalikko.

![](_page_25_Figure_6.jpeg)

UPS:n tila Akkua ladataan Battery Load Akun jännite: 240,0 V 100 57, Akun lataus: 90 % Output Ulkoinen akkumoduuli 230<sub>V</sub> 50<sub>Hz</sub> (EBM): 1 Tila: Linjatila Hälytys #A011 Rinnan käytettäviä UPS:eja 1 Ei akkua Käyntiaika: 0001:21:37:59

4.6.2 UPS status menu (UPS:n tilavalikko)

Kun painat painiketta 🕊 UPS:n tilavalikossa,

näyttö siirtyy seuraavaan alavalikkoon.

oletuksena näytettävän UPS:n tilavalikon.

Kun painat ESC-painiketta yli 3 sekuntia, näytölle ilmestyy viimeinen päävalikko.

Tämän valikon sisältö on sama kuin

23

24 Mittaustiedot-valikko

— 25 Tapahtumalistavalikko **4.6.3 Measurement menu (Mittaustietojen valikko)** Kun painat Mittaustietojen valikossa painiketta **G**, näytölle ilmestyy seuraava valikkopuu.

Tästä löydät yksityiskohtaista tietoa, kuten lähtöjännitteen ja -taajuuden, lähtövirran, kuormakapasiteetin, tulojännitteen ja -taajuuden. Kun painat ESC-painiketta yli 3 sekuntia, laite palaa takaisin viimeiseen päävalikkoon.

![](_page_26_Figure_5.jpeg)

#### 4.6.4 Event log menu (Tapahtumalistavalikko)

Kun painat Tapahtumalokivalikon painiketta **G**, näytölle ilmestyy seuraava tapahtumavalikko. Tänne kirjautuvat kaikki aiemmat tapahtumat, hälytykset ja viat. Tiedot sisältävät selityksen, tapahtumanumeron sekä niiden tarkan tapahtumaajan UPS-laitteessa. Painamalla painiketta **M** tai **M** alle 3 sekunnin ajan voit selata tapahtumia yksitellen.

Kirjattujen tapahtumien maksimimäärä on 100. Jos tämä raja ylittyy, viimeisin tapahtuma korvaa vanhimman.

Kun painat ESC-painiketta yli 3 sekuntia, laite palaa takaisin viimeiseen päävalikkoon.

![](_page_26_Figure_10.jpeg)

![](_page_26_Figure_11.jpeg)

4.6.5 Control menu (Hallintavalikko)

- 26 Toiminnot-valikko
- 27 Laitetunnistevalikko

Kun painat Hallintavalikon painiketta **G**, näytölle ilmestyy seuraava alavalikko. **Start Battery Test (Käynnistä akkutesti):** tällä käskyllä UPS voi suorittaa akkutestin. **Reset Fault status (Nollaa vikatila):** vikatilan sattuessa UPS pysyy vikatilassa ja hälytinsummeri jatkaa soimista. Avaa tämä valikko ja kuittaa virhetila. Tällöin UPS lopettaa hälytyksen ja siirtyy ohitussyöttötilaan. Vian syy tulee tarkistaa ja korjata ennen kuin UPS nollataan manuaalisesti. Tehdasasetusten palautus: kaikki asetukset palautuvat alkuperäisiksi tehdasasetuksiksi. Tämä toiminto voidaan suorittaa vain ohitussyöttötilassa.

![](_page_27_Figure_5.jpeg)

4.6.6 Identification menu (Laitetunnistevalikko)
Kun painat Laitetunnistevalikon painiketta , näytölle ilmestyy seuraava alavalikko.
Tunnistetietoja ovat UPS:n sarjanumero, ohjelmiston sarjanumero ja mallin tyyppi.
Pidä ESC-näppäintä painettuna yli 3 sekuntia, jolloin palaat edelliseen päävalikkoon.

![](_page_27_Figure_7.jpeg)

27

![](_page_28_Figure_1.jpeg)

AH-asetukset <18> 0~300 Å AH-asetus sallittu akkua käyttäen sallittu/ei sallittu normaali/ suuren tehon tila/ konverttoritila Dry out (Kuivalähtö) <Load powere Automattinen ohitus <enabled> Kuorman teho tuotettu Akkutilassa Akku vähissä Akku irti Ohitussyöttö UPS normaali sallittu/ei sallittu

Dry in (Kuivatulo) <Disabled>

Ei sallittu/SON/SOFF

Pysy ohitussyöttötilassa

Esimerkki: asetetun lähtöjännitteen arvon muuttaminen.

![](_page_28_Figure_4.jpeg)

29

aali/

Automaattinen

sallittu/ei sallittu

uudelleenkäynnistys <enabled>

# 5 Tietoliikenne

UPS:n ja tietokoneen tai aseman välinen tietoliikenne hoituu RS-232- ja USB-porttien avulla. Tietoliikenneporteista vain yksi voi olla aktiivinen kerrallaan, ja järjestelmä asettaa USB-portin etusijalle.

Kun tietoliikennekaapeli on asennettu, virranhallintaohjelmisto voi vaihtaa tietoa UPS:n kanssa. Ohjelmisto kerää tietoa UPS:stä ja ilmoittaa laitteen tilan, verkkovirran laadun ja yksiköiden akkujen varakäyntiajan. Verkkokatkoksen sattuessa ja silloin, kun järjestelmä ennustaa, että UPS sammutetaan akkujen alhaisen varakäyntiajan vuoksi, valvontajärjestelmä voi tallentaa kuormatiedot ja sammuttaa laitteiston, joka on kytketty UPS-laitteeseen.

### 5.1 RS-232-portti

30

30 RS-232tietoliikenneportti (DB-9-liitin) UPS-laitteessa on RS-232-portti valvontaa, hallintaa ja ohjelmistopäivityksiä varten. Kun haluat muodostaa yhteyden UPS:n ja tietokoneen välille, yhdistä sarjatietoliikennekaapelin toinen pää RS-232-porttiin UPS:ssä ja toinen tietokoneen RS-232-porttiin.

RS-232-tietoliikenneportin liittimet on kuvattu kuvassa 30 ja taulukossa 12.

![](_page_29_Figure_9.jpeg)

Taulukko 12: Tietoliikenneportin liitinjärjestys

| Liitin | Signaalin nimi | Toiminto                                   | Tila UPS:ltä |
|--------|----------------|--------------------------------------------|--------------|
| 1      | DCD            | Signaali akun<br>alhaisesta<br>varauksesta | Out          |
| 2      | TxD            | Lähetys ulkoiseen<br>laitteeseen           | Out          |
| 3      | RxD            | Vastaanotto<br>ulkoisesta laitteesta       | In           |
| 4      | DTR            | PnP ulkoisesta<br>laitteesta               | In           |
| 5      | GND            | Yleissignaali                              |              |
| 6      | DSR            | Ulkoiseen<br>laitteeseen                   | Out          |
| 7      | RTS            | Ei yhteyttä                                | In           |
| 8      | стѕ            | Akkukäytöllä-<br>signaali                  | Out          |
| 9      | RI             | V <sub>DC</sub> teho                       | Out          |

### 5.2 USB-portti

UPS voi kommunikoida sellaisten tietokoneiden kanssa, joissa on USB-portti ja jotka käyttävät virranhallintaohjelmistoa. Kun haluat muodostaa yhteyden UPS:n ja tietokoneen välille, liitä USBkaapeli UPS:n USB-porttiin. Liitä sitten kaapelin toinen pää tietokoneen USB-porttiin.

### 5.3 Virran katkaisu hätätilanteessa

31 Hätäkatkaisin (EPO, emergency power off)

32 Tulo- ja lähtöliitännät (DRY IN/OUT) EPO-liitintä (Emergency Power Off) voidaan hätätilanteessa käyttää UPS:n lähtövirran katkaisemiseen. EPO-liitin voidaan asettaa joko normaalisti suljettuna (NC) tai normaalisti avoimena (NO) toimintona USB- tai RS232-portin kautta. Oletusarvoisesti EPO-liitin on normaalisti suljettu takapaneelissa olevan yhdistysjohtimen kautta. Jos yhdistysjohdin poistetaan, UPS ei tuota lähtötehoa kuormalle ennen kuin EPO:n tila muuttuu. Normaalitilan palauttamiseksi EPO-liitin tulee sulkea. Nollaa EPO:n tila avaamalla nestekidenäytön valikko (Control-->Reset fault status-->Reset fault). UPS:n hälytys on näin nollattu ja laite siirtyy ohitussyöttötilaan. Aseta UPS inverter-vaihtosuuntaajatilaan manuaalisesti.

![](_page_30_Figure_7.jpeg)

#### 5.3.1 Dry IN

Tuloliitännän avulla UPS:n voi asettaa huoltoohitustilaan ja pois siitä etäohjauksella. Tämä onnistuu vaihtamalla kytkentä suljetusta avoimeksi.

#### 5.3.2 Dry OUT

Lähtöliitäntä on normaalisti suljettu. Jos lähtöliitäntä on auki, se ilmoittaa, että UPS on ohitussyöttötilassa / vaihtosuuntaajatilassa / akkutilassa / akun jännite on alhainen / akku on erotettu / UPS on normaalitilassa.

![](_page_30_Picture_12.jpeg)

### 5.4 Verkonhallintakortti (lisävaruste)

PowerValue 11 T G2 on varustettu älykkäällä korttipaikalla lisävarusteina saatavilla oleville korteille, jotka mahdollistavat UPS:n etäkäytön Internetin tai sisäisen verkon välityksellä. Korttipaikkaan voidaan asentaa kumpi tahansa seuraavista korteista:

- SNMP- tai Modbus-kortti SNMP/Modbus, HTTP- ja valvontaominaisuudet selainpohjaisen käyttöliittymän avulla.
- AS400-kortti AS400-kortti AS400protokollakäyttöön.

.

HUOMAUTUS

### 5.4.1 SNMP-sarjaverkonhallintakortin asennus (lisävaruste)

Jokaisessa UPS:ssä on oma paikkansa SNMPkortille (serial network management protocol, sarjaverkonhallintaprotokolla). Kun olet asentanut SNMP- tai Modbus-kortin, voit yhdistää laitteistoon ympäristön valvonta-anturin (lisävaruste).

> UPS-LAITETTA EI TARVITSE SAMMUTTAA ENNEN TIETOLIIKENNEKORTIN ASENTAMISTA.

Verkonhallintakortin asennus:

- 1. poista UPS:n tietoliikennerasiasta sen kaksi ruuvia
- 2. aseta SNMP- tai Modbus-kortti korttipaikkaan
- 3. ruuvaa kortti paikalleen käyttäen kahta poistamaasi ruuvia.

Yhteensopivat SNMP- ja Modbus-kortit: CS141 Basic, CS141 ModBus, CS141 Advanced, Winpower SNMP/Modbus, Winpower ModBus.

Lisätietoja SNMP- ja Modbus-korteista löydät SNMP- ja Modbus-korttien käyttöohjeista. Lisätietoja parametreista, joilla verkonhallintakortin voi yhdistää PowerValue 11 T G2 -laitteeseen, on tämän asiakirjan liitteissä A ja B.

#### 5.4.2 Valvontaohjelmisto

UPS:n valvontaan voidaan käyttää ohjelmistoa. Ohjelmisto takaa, että järjestelmät, joilla on useampia asiakkaita, voidaan sammuttaa etänä turvallisesti, mikäli UPS ei tuota syöttövirtaa. Ohjelmiston asennusohjeet on toimitettu verkonhallintakorttien mukana.

Saat lisätietoja tavarantoimittajaltasi.

# 6 Vianetsintä

### 6.1 Vikojen tunnistaminen ja korjaaminen

Hälytykset ja tapahtumat ilmaisevat varoituksia sekä virheitä tai mahdollisia vikoja järjestelmässä. Hälytyksen sattuessa se ei välttämättä vaikuta UPS:n virransyöttöön, mutta korjaaviin toimenpiteisiin ryhtyminen saattaa estää kuorman virran menetyksen.

### 6.2 Hälytysten hallinta

Ohjauspaneelista (Control panel) löydät vianetsintätietoa kahdesta eri valikosta:

- UPS:n tilavalikko (UPS status menu): pääsy kaikkiin aktiivisiin hälytyksiin
- Tapahtumalokivalikko (Event log menu): pääsy 50 viimeisimpään tapahtumaan, joihin saattaa sisältyä sekä aktiivisia että nollattuja hälytyksiä.

#### UPS status menu

UPS:n tilavalikon seuraavista näytöistä on sinulle hyötyä vianetsinnässä:

- Status summary: Tilatiedon yhteenveto: Tilanäyttövalikossa on tietoa sekä UPS:n toimintatilasta että sen kuormasta. UPS:n toimiessa normaalisti näytön tausta on sininen ja teksti valkoista. Kriittisessä hälytyksessä taustavalo muuttuu oranssiksi ja teksti tummaksi.
- Alarm: Hälytys Jokaisessa aktiivisessa ilmoituksessa tai hälytyksessä näkyy eri näkymä.
- Battery status: Akuston tila Akun tilanäkymä kertoo akun lataustilan, akun latauksen prosentteina sekä akun keston nykyisellä kuormalla.

Kun haluat saada vianetsintätietoja UPS:n tilavalikkonäkymästä:

- Paina -painiketta yli 1 sekunnin ajan, jolloin pääset UPS:n tilavalikkonäkymään.
- Paina painiketta, jolloin pääset UPS:n tilan päänäkymään.
- Paina -painiketta, jolloin pääset ilmoitus- ja hälytysnäkymiin.
- UPS:n tilan päänäkymästä löydät tietoa kuormasta. Tilakuvake kertoo UPS:n toimintatilan.

- 5. Painamalla -painiketta saat vieritettyä ilmoitusja hälytystietojen näyttöä ylös- ja alaspäin.
- Kun olet käynyt kaikki hälytykset läpi, paina -painiketta, jolloin siirryt akun tilanäkymään.

#### Event log menu: Tapahtumavalikko

Tapahtumavalikosta voit tarkistaa 50 viimeisintä hälytystä, ilmoitusta ja huomautusta järjestyksessä uusimmasta vanhimpaan. Tapahtumat ja hälytykset kirjataan tapahtumalokiin niiden tapahtuessa ja silloin, kun ne nollataan.

- Tapahtumat eivät aiheuta hälytystä ja ne kirjataan tapahtumalokiin tilatietoina. Ne eivät vaadi toimenpiteitä.
- Hälytykset, myös aktiiviset, kirjataan tapahtumalokiin. Aktiivisista hälytyksistä ilmoittaa joko äänimerkki tai jatkuva ääni. Näitä ovat esimerkiksi "Tuuletin lukittunut" tai "Jäähdytyslevyn lämpötila on korkea". Aktiiviset hälytykset vaativat toimenpiteitä.

Kun haluat saada vianetsintätietoja Tapahtumavalikosta (Event log menu):

- Paina painiketta 1 sekunnin ajan, jolloin pääset päävalikkoon, ja vieritä valikkoa alas painikkeella , kunnes pääset Tapahtumavalikkoon (Event log).
- 2. Pääset tapahtumalistaukseen painamalla painiketta 🛃
- 3. Voit vierittää listaa painikkeilla 🗠 ja 🔽 .

![](_page_32_Picture_28.jpeg)

LISTA NÄYTTÄÄ UUSIMMAN TAPAHTUMAN ENSIMMÄISENÄ (ESIM. 1/50).

| Hälytys tai tapahtuma                                                                                                    | Mahdollinen syy                                                                                                    | Korjaava toimenpide                                                                                                    |
|----------------------------------------------------------------------------------------------------|----------------------------------------------------------------------------------------------------|----------------------------------------------------------------------------------------------------|
| Battery mode (Akkutila)<br>Akku-LED (oranssi) palaa.<br>Äänimerkki joka 4. sekunti.<br>Koodi: E062                                | On tapahtunut verkkovika<br>ja UPS on akkutilassa.                                                                                                    | UPS syöttää virtaa laitteistoon<br>akkuteholla. Valmistele laitteisto<br>sammuttamista varten.                                                                                                    |
| Battery low (Akku vähissä)<br>Akku-LED (oranssi) palaa.<br>Äänimerkki joka sekunti.<br>Koodi: A012                                | UPS toimii akkutilassa ja akun<br>virta on vähissä.                                                                                                    | Tämä varoitus on arvio, ja todellinen<br>aika ennen laitteen sammumista saattaa<br>vaihdella.<br>UPS-järjestelmän kuorman ja ulkoisten<br>akkumoduulien (EBM) määrästä riippuen<br>järjestelmä voi varoittaa akun virran<br>alhaisuudesta jo ennen kuin akkujen<br>kapasiteetti laskee 20 prosenttiin. |
| No battery (Ei akkua)<br>Vika-LED (punainen) vilkkuu<br>Äänimerkki joka sekunti<br>Koodi: A011                                    | Akut ovat irti.                                                                                                    | Tarkista, että kaikki akut on kytketty<br>asianmukaisesti.<br>Mikäli tila jatkuu, ota yhteyttä<br>jälleenmyyjään.                                                                                                    |
| Ohitustila<br>Ohitus-LED (oranssi) palaa.<br>Koodi: E060                                                                          | Järjestelmä on ylikuormittunut<br>tai vioittunut tai se on saanut<br>käskyn siirtyä<br>ohitussyöttötilaan.                                                                                                    | Laitteisto on toiminnassa, mutta UPS ei<br>suojaa sitä. Tarkista, onko kyseessä jokin<br>seuraavista vikatiloista:<br>ylikuumentuminen, ylikuormittuminen tai<br>UPS:n vikatila.                                                                                                    |
| Ylikuorma<br>Vika-LED (punainen) vilkkuu<br>2 äänimerkkiä joka sekunti<br>Koodi: A041                                             | Tehon tarve ylittää UPS:n<br>kapasiteetin.                                                                                                    | Irrota osa kuorman laitteista UPS syötöstä.<br>UPS jatkaa toimintaansa, mutta saattaa<br>siirtyä ohitussyöttötilaan tai sammua,<br>mikäli kuorma kasvaa.<br>Hälytys nollaantuu, kun tila poistuu.                                                                                                    |
| UPS ylilämpötila<br>Vika-LED (punainen) on päällä.<br>Jatkuva äänimerkki.<br>Koodi: F081                                          | UPS:n sisäisen jäähdytyslevyn<br>lämpötila on liian korkea tai<br>tuuletin on vioittunut.<br>Kun varoitustaso on<br>saavutettu, UPS hälyttää,<br>mutta pysyy senhetkisessä<br>toimintatilassa.<br>Jos lämpötila nousee vielä 2 °C,<br>se siirtyy ohitussyöttötilaan tai<br>valmiustilaan. | Puhdista tuuletusaukot ja poista<br>mahdolliset lämmönlähteet. Anna UPS:n<br>jäähtyä. Varmista, ettei jäähdytysilman<br>virtaus UPS:ään ole estynyt.<br>Käynnistä UPS uudelleen.<br>Mikäli tila jatkuu, ota yhteyttä<br>jälleenmyyjään.                                                                |
| UPS huolto-ohitustilassa<br>Ohitus-LED (oranssi) palaa.<br>Koodi: A072                                                            | UPS on manuaalisesti ohjattu<br>ohitussyöttötilaan ja se pysyy<br>ohitussyöttötilassa, kunnes<br>saa käskyn vaihtaa toiseen<br>tilaan.                                                                                                    | Tarkista huolto-ohituskytkimen tila.                                                                                                    |
| UPS Virransäästötilassa (HE mode)<br>Linja-LED (vihreä) on päällä.<br>Koodi: E063                                                 | UPS on virransäästötilassa<br>syöttäen kuormaa<br>ohitussyöttötilassa.                                                                                                    | Laitteisto siirtynyt ohitussyöttötilaan<br>normaalina virransäästötilan toimintona.<br>Akkutila on saatavilla, ja laitteisto on<br>suojattu.                                                                                                    |
| Site Wiring fault<br>(Kaapelointivika, nollan maadoitus)<br>Vika-LED (punainen) vilkkuu<br>Äänimerkki joka sekunti<br>Koodi: A004 | Kaikki mallit, joissa on<br>nollajohtimen maadoitus,<br>valvovat vaihe- ja nollajohtimen<br>kaapelointivian havaitsemista.<br>Hälytys annetaan, kun maan ja<br>nollan jännite-ero on >15 V.                                                                                               | Kaapelointivian asetuksen pitäisi<br>oletusarvoisesti olla sallittu. Sen voi<br>kuitenkin sallia tai poistaa käytöstä<br>nestekidenäytön asetusvalikosta.<br>Yhdistä kaikki tulojohdot uudestaan<br>oikeaan järjestykseen.                                                                             |
| Back feed (Takaisinsyöttövika)<br>Vika-LED (punainen) on päällä.<br>Jatkuva äänimerkki.<br>Koodi: F093                            | UPS toimii akkutilassa ja on<br>havainnut odottamattoman<br>ohitussyöttövirran.                                                                                                    | Siirrä laite huolto-ohitustilaan ja soita<br>huoltoon.                                                                                                    |
| Inv Overload Fault<br>(vaihtosuuntaajan ylikuormitusvika)<br>Vika-LED (punainen) on päällä<br>Jatkuva äänimerkki.<br>Koodi: F042  | UPS on siirtynyt<br>ohitussyöttötilaan<br>tai vikatilaan, sillä se<br>ylikuormittui<br>vaihtosuuntaajatilassa.                                                                                                    | UPS siirtyy akkutilaan, jos se tukee<br>kuormaa. Irrota osa laitteista UPS:stä.                                                                                                    |
| Byp Overload Fault<br>(Ohitussyötön ylikuormitusvika)<br>Vika-LED (punainen) on päällä.<br>Jatkuva äänimerkki.<br>Koodi: F043     | UPS on keskeyttänyt syötön<br>ja siirtynyt vikatilaan,<br>sillä se ylikuormittui<br>ohitussyöttötilassa tai<br>virransäästötilassa.                                                                                                    | Irrota osa laitteista UPS:stä.                                                                                                    |
| Output Short Circuit (Lähdön oikosulku)<br>Vika-LED (punainen) on päällä.<br>Jatkuva äänimerkki.<br>Koodi: F031                   | UPS on havainnut epätavallisen<br>alhaisen impedanssin syötössä<br>ja toimii kuten lähdön<br>oikosulussa.                                                                                                    | Poista kaikki kuormat. Sammuta UPS.<br>Tarkista, onko UPS:n lähtö tai kuorma<br>oikosulussa.<br>Varmista, että oikosulku poistuu, ennen<br>kuin käynnistät laitteen uudelleen.                                                                                                    |
| Fan Failure (Tuuletinvika)<br>Vika-LED (punainen) vilkkuu<br>Äänimerkki joka sekunti<br>Koodi: A085                               | Tuuletin ei toimi normaalisti.                                                                                                    | Tarkista UPS:n tuulettimet.                                                                                                    |

| Hälytys tai tapahtuma                                                                                                    | Mahdollinen syy                                                                                 | Korjaava toimenpide                                                                                                    |
|----------------------------------------------------------------------------------------------------|-------------------------------------------------------------------------------------------------|----------------------------------------------------------------------------------------------------|
| BUS Over Voltage (Laitteen sisäinen ylijännite)<br>Vika-LED (punainen) on päällä.<br>Jatkuva äänimerkki.<br>Koodi: F021                              | Ilmoittaa, että UPS:ssä on<br>sisäinen ylijännitevika.                                          | UPS siirtyy ohitussyöttötilaan,<br>mikäli sillä on kuormaa.                                                             |
| BUS Under Voltage (Laitteen sisäinen alijännite)<br>Vika-LED (punainen) on päällä.<br>Jatkuva äänimerkki.<br>Koodi: F022                             | Ilmoittaa, että UPS:ssä on<br>sisäinen alijännitevika.                                          | UPS siirtyy ohitussyöttötilaan,<br>mikäli sillä on kuormaa.                                                             |
| BUS Unbalance (Kiskon epäsymmetria)<br>Vika-LED (punainen) on päällä.<br>Jatkuva äänimerkki.<br>Koodi: F023                                          | Ilmoittaa, että negatiivisen<br>ja positiivisen kiskojännitteen<br>ero on liian suuri.          | UPS siirtyy ohitussyöttötilaan,<br>mikäli sillä on kuormaa.                                                             |
| BUS Short (Laitteen sisäinen oikosulku)<br>Vika-LED (punainen) on päällä.<br>Jatkuva äänimerkki.<br>Koodi: F024                                      | Ilmoittaa, että kiskon jännite<br>laskee hyvin nopeasti.                                        | Ota yhteys palveluntarjoajaan.                                                                                          |
| BUS Softstart Fail (Kiskon<br>pehmeäkäynnistyksen epäonnistuminen)<br>Vika-LED (punainen) on päällä.<br>Jatkuva äänimerkki.<br>Koodi: F025           | Ilmoittaa, ettei kiskon<br>pehmeäkäynnistys onnistunut.                                         | Ota yhteys palveluntarjoajaan.                                                                                          |
| Inv Over Voltage (Vaihtosuuntaajan ylijännite)<br>Vika-LED (punainen) on päällä.<br>Jatkuva äänimerkki.<br>Koodi: F032                               | Ilmoittaa, että UPS:n<br>vaihtosuuntaajassa<br>on ylijännitevika.                               | UPS siirtyy ohitussyöttötilaan,<br>mikäli sillä on kuormaa.                                                             |
| Inv Under Voltage (Vaihtosuuntaajan<br>alijännite)<br>Vika-LED (punainen) on päällä.<br>Jatkuva äänimerkki.<br>Koodi: F033                           | Ilmoittaa, että UPS:n<br>vaihtosuuntaajassa<br>on alijännitevika.                               | UPS siirtyy ohitussyöttötilaan,<br>mikäli sillä on kuormaa.                                                             |
| Inv Softstart Fail (Vaihtosuuntaajan<br>pehmeäkäynnistyksen epäonnistuminen)<br>Vika-LED (punainen) on päällä.<br>Jatkuva äänimerkki.<br>Koodi: F034 | llmoittaa, ettei<br>vaihtosuuntaajan<br>pehmeäkäynnistys onnistunut.                            | Ota yhteys palveluntarjoajaan.                                                                                          |
| Charger Fail (Laturivika)<br>Vika-LED (punainen) vilkkuu<br>Äänimerkki joka sekunti<br>Koodi: A015                                                   | UPS-laitteen laturi vikaantunut.                                                                | UPS sammuttaa laturin. Ota yhteys<br>palveluntarjoajaan.                                                                |
| Battery Over Voltage (Akun ylijännite)<br>Vika-LED (punainen) on päällä.<br>Jatkuva äänimerkki.<br>Koodi: F016                                       | Ilmoittaa, että akun jännite<br>on liian korkea.                                                | UPS sammuttaa laturin siihen asti,<br>kunnes akun jännite palaa normaaliksi.                                            |
| Negative power Fault (Negatiivinen tehovika)<br>Vika-LED (punainen) on päällä.<br>Jatkuva äänimerkki.<br>Koodi: F0E1                                 | Rinnankäytössä UPS:n teho<br>on negatiivinen.                                                   | Redundanssitila, viallinen UPS siirtyy<br>vikatilaan ilman lähtövirtaa.<br>Lisätila: UPS1 & UPS 2 siirtyvät vikatilaan. |
| Parallel cable loss<br>(Rinnankäyttökaapeli ei kytketty)<br>Vika-LED (punainen) on päällä.<br>Jatkuva äänimerkki.<br>Koodi: F0E2                     | Rinnankäyttökaapeli on<br>irronnut järjestelmästä.                                              | Irrota rinnankäyttökaapeli 1 ja vaihda<br>järjestelmä vikatilaan.                                                       |
| Parallel system battery status<br>(Rinnankäyvän järjestelmän akkujen tila)<br>Vika-LED (punainen) vilkkuu<br>Äänimerkki joka sekunti<br>Koodi: A0E6  | UPS 1 akku kytketty, UPS 2<br>ilman akkua.                                                      | Tarkista, onko akku yhdistetty.                                                                                         |
| Line input different (Eri tulokaapelointi)<br>Vika-LED (punainen) vilkkuu<br>Äänimerkki joka sekunti<br>Koodi: A0E7                                  | Rinnankäyttöjärjestelmä,<br>UPS 1 kaapelointi ok, UPS 2<br>kaapelointia ei havaittu.            | Tarkista tulokaapelointi.                                                                                               |
| Power strategy different<br>(Eri virrankäyttöasetus)<br>Vika-LED (punainen) vilkkuu<br>Äänimerkki joka sekunti<br>Koodi: A0E9                        | Rinnankäyttöjärjestelmä,<br>UPS:n tila (normaali,<br>taajuusmuuttaja,<br>virransäästötila) eri. | Tarkista UPS:n toimintatila,<br>pidä toimintatila samana.                                                               |
| Rate power different (Eri nimellisteho)<br>Vika-LED (punainen) vilkkuu<br>Äänimerkki joka sekunti<br>Koodi: A0EA                                     | Rinnankäyttöjärjestelmän<br>eri nimellisteho.                                                   | Nimellisteho on eri, älä käynnistä UPS:ää.<br>Pidä nimellisteho samana.                                                 |
| HE in parallel (Virransäästötila<br>rinnankäytössä)<br>Vika-LED (punainen) vilkkuu<br>Äänimerkki joka sekunti<br>Koodi: A0EB                         | Rinnankäyttöjärjestelmä,<br>UPS virransäästötilassa                                             | Virransäästötilaa ei voi käyttää<br>rinnankäyttöjärjestelmässä,<br>vaihda toimintatila.                                 |

Pidä aina seuraavat tiedot käsillä, kun otat yhteyttä huoltopalveluun:

- 1. mallin numero ja sarjanumero
- 2. esiintyneen ongelman päivämäärä
- 3. nestekide- tai LED-näytön tiedot ja
- hälytinsummerin tila

- verkkovirran tila, kuorman tyyppi ja kapasiteetti, ympäristön lämpötila ja ilmastointiolosuhteet
- ulkoisen akkuyksikön tiedot (akkukapasiteetti, määrä)

### 6.3 Hälytyksen hiljentäminen

Paina etupaneelin näytön ESC-painiketta 3 sekuntia, jolloin vaimennat hälytyksen. Tarkista hälytyksen tila ja suorita vaadittavat toimenpiteet tilan ratkaisemiseksi. Mikäli hälytyksen tila muuttuu tai ESC-painiketta painetaan uudelleen 3 sekunnin ajan, hälytys jatkaa äänimerkkiä, sillä tämä peruu aikaisemman vaimennuksen.

# 7 Tekniset tiedot

| YLEISTIEDOT                                                            | 11T G2 6kVA B/ B2 / S                                                              | 11T G2 10kVA B/ B2 / S                                 |  |
|------------------------------------------------------------------------|------------------------------------------------------------------------------------|--------------------------------------------------------|--|
| Nimellinen lähtöteho                                                   | 6 000 W                                                                            | 10 000 W                                               |  |
| Lähdön tehokerroin                                                     | 1,0                                                                                |                                                        |  |
| Topologia                                                              | Online-kaksoismuunnos                                                              |                                                        |  |
| Rinnankytkentä                                                         | Kyllä, enintään 3 UPS-laitetta                                                     |                                                        |  |
| Sisäiset akut                                                          | kyllä/kyllä/ei                                                                     |                                                        |  |
| TULO                                                                   |                                                                                    |                                                        |  |
| Nimellinen tulojännite                                                 | 208/220/230/240 VAC                                                                |                                                        |  |
| Tulojännitteen toleranssi                                              | 100–276 (kuorman mukaan)                                                           |                                                        |  |
| Tulovirta THDi                                                         | <3 % täydellä vastuskuormalla                                                      |                                                        |  |
| Taajuusalue                                                            | 45–55Hz / 54–66Hz (voidaan muuttaa 40~70                                           | ) hertsiin < 60 %:n kuormalla)                         |  |
| Tehokerroin                                                            | ≥0,995                                                                             |                                                        |  |
| LÄHTÖ                                                                  |                                                                                    |                                                        |  |
| Nimellinen lähtöjännite                                                | 208/220/230/240 VAC                                                                |                                                        |  |
| Jännitteen vaihtelu                                                    | ±1 % (verrattuna 230 V)                                                            |                                                        |  |
| Jännitteen särö                                                        | <1 %:n lineaarinen kuorma, <5 %:n epälineaa                                        | rinen kuorma                                           |  |
| Ylikuormitusominaisuudet<br>(lineaarinen kuorma)<br>vaihtosuuntaajalla | 10 min: 102–125 %:n kuorma<br>30 s: 126–150 %:n kuorma<br>500 ms: ≥ 150 %:n kuorma |                                                        |  |
| Nimellistaajuus                                                        | 50 tai 60 Hz                                                                       |                                                        |  |
| Huippuarvokerroin                                                      | 3:1 (kuorma tuettu)                                                                |                                                        |  |
| HYÖTYSUHDE                                                             |                                                                                    |                                                        |  |
| Järjestelmän<br>kokonaishyötysuhde                                     | jopa 95 %                                                                          |                                                        |  |
| Eco-tilassa                                                            | jopa 98 %                                                                          |                                                        |  |
| YMPÄRISTÖ                                                              |                                                                                    |                                                        |  |
| Suojausluokka                                                          | IP20                                                                               |                                                        |  |
| Säilytyslämpötila                                                      | UPS: -25–60 °C; Akut: 0–35 °C                                                      |                                                        |  |
| Käyttölämpötila                                                        | 0–40 °C (50 °C:seen asti 50 %:n kuormalla)                                         |                                                        |  |
| Suhteellinen kosteus                                                   | 0–95 %                                                                             |                                                        |  |
| Korkeus (merenpinnasta)                                                | 1 000 m ilman varmuuskerrointa                                                     |                                                        |  |
| AKUT                                                                   |                                                                                    |                                                        |  |
| Тууррі                                                                 | VRLA (suljettu lyijyakku)                                                          |                                                        |  |
| Sisäiset akut                                                          | 16x9 Ah (B)<br>20x9 Ah (B2)                                                        |                                                        |  |
| Latausvirta                                                            | 0–4 A säädettävissä (B, B2)<br>0–12, säädettävissä (S)                             |                                                        |  |
| Latausaika<br>(sisäiset akut)                                          | 4 h 90 %:n varaukseen                                                              |                                                        |  |
| TIETOLIIKENNE                                                          |                                                                                    |                                                        |  |
| Käyttöliittymä                                                         | Nestekidenäyttö                                                                    |                                                        |  |
| Tietoliikennekortit<br>(lisävarusteita)                                | SNMP/Modbus; ModBus; AS400; ympäristön                                             | seuranta-anturi                                        |  |
| STANDARDIT                                                             |                                                                                    |                                                        |  |
| Turvallisuus                                                           | IEC/EN 62040-1                                                                     |                                                        |  |
| Sahkomagneettinen<br>yhteensopivuus (EMC)                              | IEC/EN 62040-2                                                                     |                                                        |  |
| Suorituskyky                                                           | IEC/EN 62040-3                                                                     |                                                        |  |
| valmistus                                                              | ISO 9001:2015, ISO 14001:2015, OHSAS 1800                                          | J1                                                     |  |
| PAINO, MITAT                                                           |                                                                                    |                                                        |  |
| Paino                                                                  | 53/63/13 kg                                                                        | 55,2/65,2/15,2 kg                                      |  |
| Mitat L x K x S                                                        | B / B2:<br>225 x 589 x 452 mm<br>S: 225 x 348 x 452 mm                             | B / B2:<br>225 x 589 x 452 mm<br>S: 225 x 348 x 452 mm |  |
|                                                                        | · ·                                                                                |                                                        |  |

| AKUN VARA-<br>KÄYNTIAIKA            | 11T G2 6kVA B                    | 11T G2 6kVA B2       | 11T G2 6kVA S       | 11T G2 10kVA B      | 11T G2 10kVA B2      | 11T G2 10kVA S |
|-------------------------------------|----------------------------------|----------------------|---------------------|---------------------|----------------------|----------------|
| UPS:n<br>sisäiset akut              | 4/6/10/27                        | 5/8/14/37            | -                   | 2/4/7/17            | 3/5/9/23             | -              |
| UPS + 1<br>ulkoinen<br>akkumoduuli  | 18 / 27 / 47 /123                | 24/37/64/171         | 18/27/49/133        | 12/18/31/83         | 16/24/43/114         | 8/13/23/64     |
| UPS + 2<br>ulkoista<br>akkumoduulia | 40 / 60 / 105 / 287<br>a         | 55 / 82 / 143 / 396  | 49 / 74 / 133 / 358 | 24/36/64/172        | 33/50/87/237         | 23/35/64/172   |
| UPS + 3<br>ulkoista<br>akkumoduulia | 68 / 101 / 176 / 492<br>a        | 92 / 137 / 238 / 678 | 88/133/237/640      | 39 / 58 / 101 / 279 | 53 / 79 / 137 / 384  | 42/64/114/308  |
| UPS + 4<br>ulkoista<br>akkumoduulia | 99 / 146 / 255 / 729<br><b>a</b> | 134/199/346/1004     | 133/200/358/966     | 55/82/143/400       | 75 / 111 / 194 / 550 | 64/96/172/465  |

Akun varakäyntiaika minuutteina 100/75/50/25 %:n kuormalla.

Annetut toiminta-ajat ovat arvioita ja pätevät +20 °C:n lämpötiloissa.

Järjestelmän todellinen toiminta-aika riippuu useista eri tekijöistä, kuten akkujen iästä sekä ympäristöoloista.

# Liite A

CS141 SNMP- tai Modbus-kortilla käytettävät parametrit (CS141 Basic, CS141 ModBus, CS141 Advanced). CS141 SNMP -korteilla käytettävät parametrit on lueteltu alla.

| Parametri                      | Yksiköt | Тууррі    | Saatavilla olevat lii-<br>täntämahdollisuudet | Modbus-rekisteri |
|--------------------------------|---------|-----------|-----------------------------------------------|------------------|
| Mittausparametrit              |         |           |                                               |                  |
| Tulojännite                    | V       | Tulo      | Webserver / Modbus                            | 104              |
| Tulotaajuus                    | Hz      | Tulo      | Webserver / Modbus                            | 111              |
| Lähtöjännite                   | V       | Lähtö     | Webserver / Modbus                            | 97               |
| Lähtöteho prosenttia kuormasta | %       | Lähtö     | Webserver / Modbus                            | 100              |
| Akuston jännite                | V       | Akku      | Webserver / Modbus                            | 110              |
| Akkukapasiteetti               | %       | Akku      | Webserver / Modbus                            | 103              |
| Lämpötila                      | °C      | Ympäristö | Webserver / Modbus                            | 107              |
| UPS:n tilaa koskevat tiedot    |         |           |                                               |                  |
| Sammutustilassa                |         |           | Webserver / Modbus                            | 109              |
| Vaihtosuuntaajalla             |         |           | Webserver / Modbus                            | 109              |
| Akkukäytöllä                   |         |           | Webserver / Modbus                            | 109              |
| UPS:n hälytykset               |         |           |                                               |                  |
| Akun varaus alhainen           |         |           | Webserver / Modbus                            | 117              |
| Tulojännitteen virhe           |         |           | Webserver / Modbus                            | 120              |
| Ohituksella                    |         |           | Webserver / Modbus                            | 123              |
| Yleinen vika                   |         |           | Webserver / Modbus                            | 132              |
| Testaus käynnissä              |         |           | Webserver / Modbus                            | 138              |
| Laite sammutetaan              |         |           | Webserver / Modbus                            | 137              |
| Diagnostiikkatesti epäonnistui |         |           | Webserver / Modbus                            | 133              |

# Liite B

#### Winpower SNMP- tai Modbus-kortilla käytettävät parametrit (palvelinkäyttöliittymä)

WinPower-, SNMP- tai Modbus-korteilta käytettävät parametrit on lueteltu alla.

| Parametri               | Тууррі                      | Näkymä                                 |
|-------------------------|-----------------------------|----------------------------------------|
| UPS STATUS              | Yleinen, tila               | UPS:n valvonta >> UPS:n tila           |
| UPS:n lämpötila         | Yleistiedot, mittaus        | UPS:n valvonta >> UPS:n tila           |
| Jännite                 | Tulo, mittaus               | UPS:n valvonta >> UPS:n tila           |
| Taajuus                 | Tulo, mittaus               | UPS:n valvonta >> UPS:n tila           |
| Kuorma (%)              | Lähtö, mittaus              | UPS:n valvonta >> UPS:n tila           |
| Jännite                 | Lähtö, mittaus              | UPS:n valvonta >> UPS:n tila           |
| Taajuus                 | Lähtö, mittaus              | UPS:n valvonta >> UPS:n tila           |
| Akun tila               | Akku, tila                  | UPS:n valvonta >> UPS:n tila           |
| Kapasiteetti (%)        | Akku, mittaus               | UPS:n valvonta >> UPS:n tila           |
| Jännite                 | Akku, mittaus               | UPS:n valvonta >> UPS:n tila           |
| Varakäyntiaika          | Akku, mittaus               | UPS:n valvonta >> UPS:n tila           |
| Nimellinen lähtöjännite | Lähtö, nimellinen           | UPS:n valvonta >> UPS:n parametrit     |
| Nimellinen lähtötaajuus | Lähtö, nimellinen           | UPS:n valvonta >> UPS:n parametrit     |
| Nimellinen lähtöteho VA | Lähtö, nimellinen           | UPS:n valvonta >> UPS:n parametrit     |
| UPS-malli               | Lisätietoja UPS:stä         | UPS:n valvonta >> UPS:n tunnistetiedot |
| UPS-tyyppi              | Lisätietoja UPS:stä         | UPS:n valvonta >> UPS:n tunnistetiedot |
| Ohjelmiston versio      | Lisätietoja verkkokorteista | UPS:n valvonta >> UPS:n tunnistetiedot |
| MAC-osoite              | Lisätietoja verkkokorteista | UPS:n valvonta >> UPS:n tunnistetiedot |

![](_page_41_Picture_0.jpeg)

www.abb.fi/ups ups.palvelut@fi.abb.com

![](_page_41_Picture_3.jpeg)

© Copyright 2019 ABB. Kaikki oikeudet pidätetään. Teknisiä tietoja voidaan muuttaa ilman ennakkoilmoitusta.